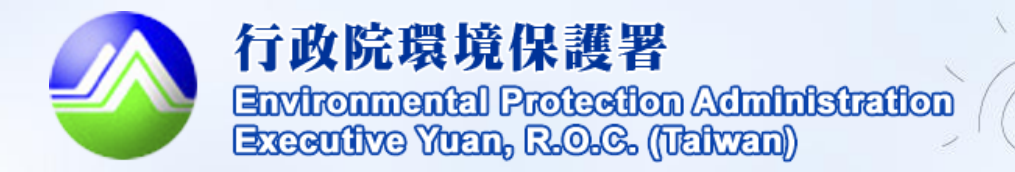

Ì

# 清除處理機構服務管理 資訊系統(WCDS)

# 清除許可證線上申請及審查 功能操作教育訓練 (主管端)

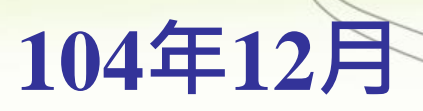

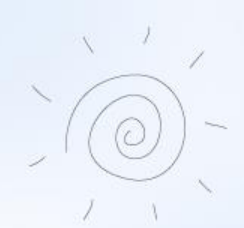

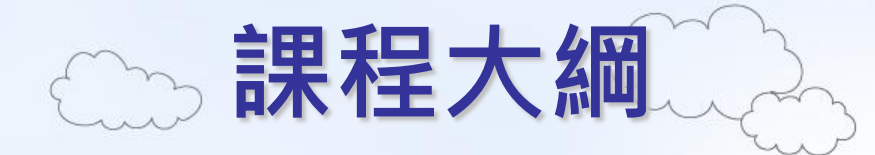

▶前言

>糸統架構及功能介紹
 >線上申請及審查核發流程
 >業者端申請功能介紹
 >主管端審查功能操作說明
 >後續辦理事項

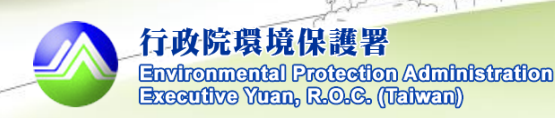

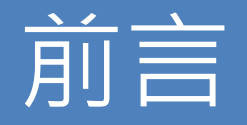

為加速清除處理機構許可申請審查程序,審查過程 透明化,保存全國清除處理機構歷次許可資料,本署 規劃<u>自105年1月起,推動許可證線上申請審查作業</u>, 業者未來於申請清除處理機構許可證、變更許可證及 展延時,請至清除處理機構服務管理資訊系統(WCDS) 採線上作業方式填報申請表單並提出申請。

本署已規劃分階段進行許可證線上申請審查e化作業,第一階段推動清除許可證,並優先推動**甲級清除** 許可證E化,預訂105年1月1日正式上線。

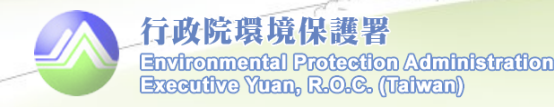

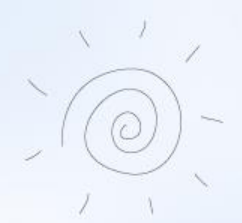

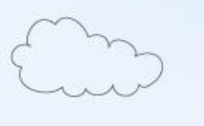

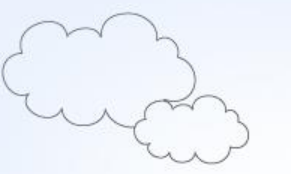

# 系統架構及功能介紹

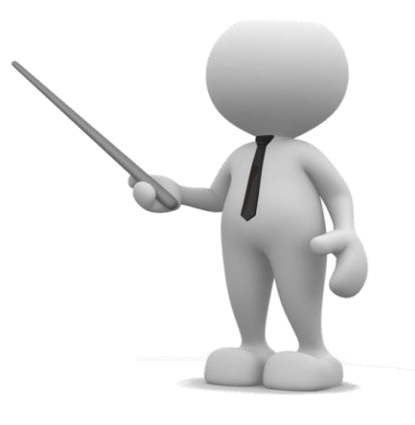

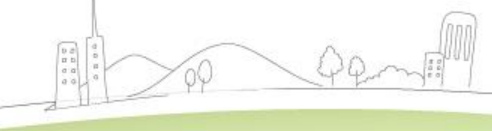

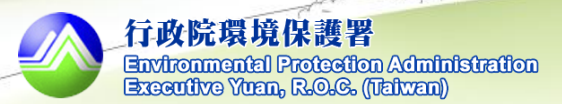

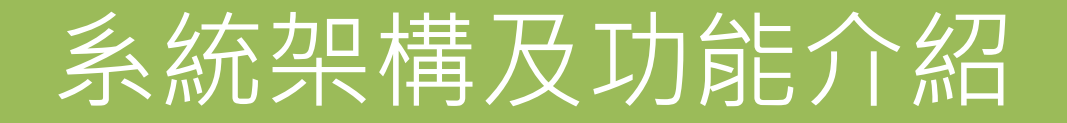

### ●WCDS提供回收工作證管理平台及七大功能。

清除處理機構服務管理資訊系統(WCDS) 功能架構

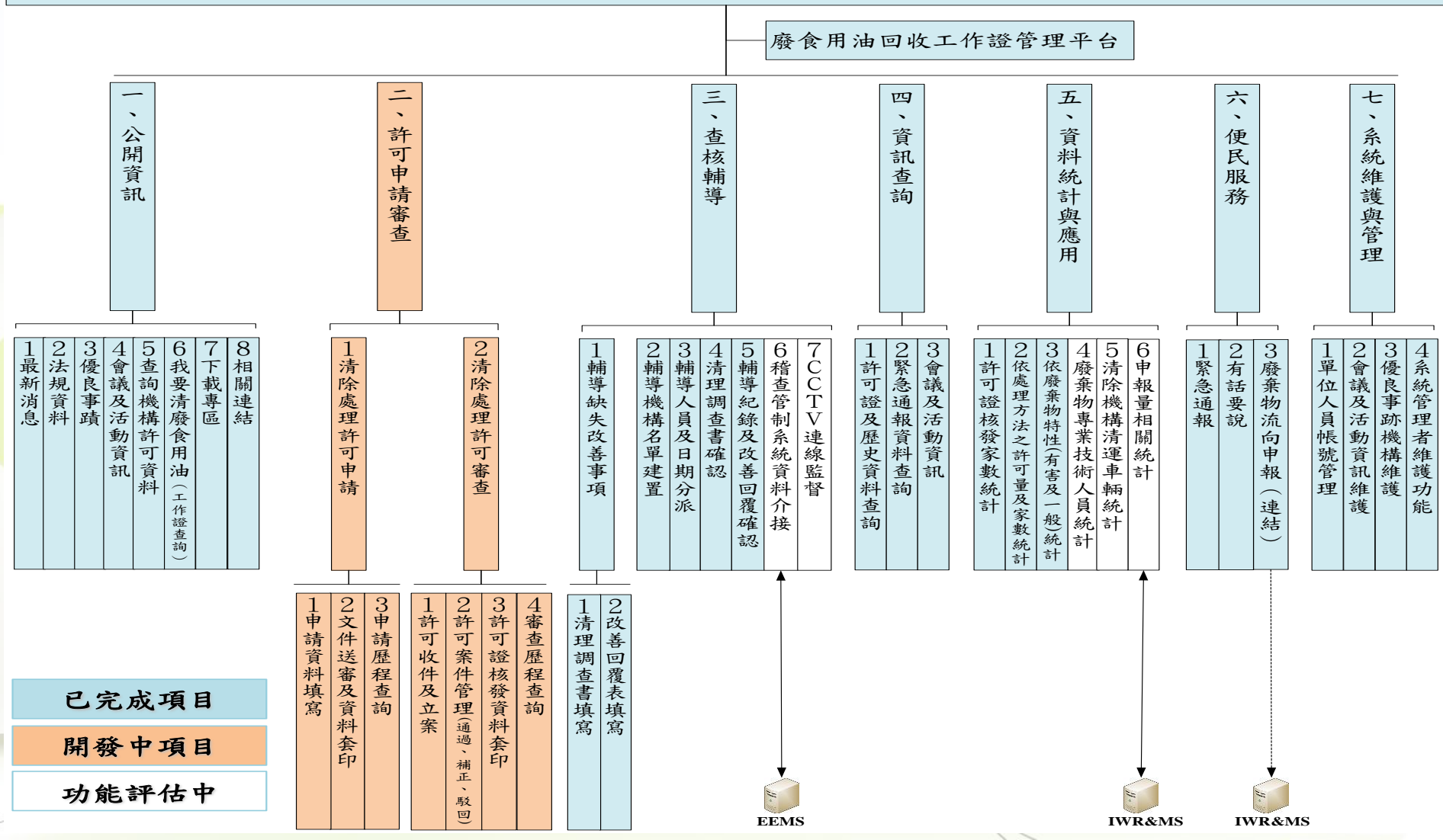

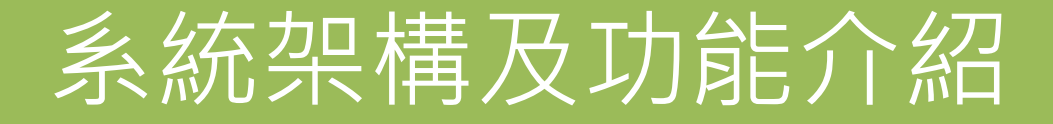

●WCDS依造訪網站之使用者類型,以分眾角度提供相對 應功能,使系統符合實務需求及提升友善度。

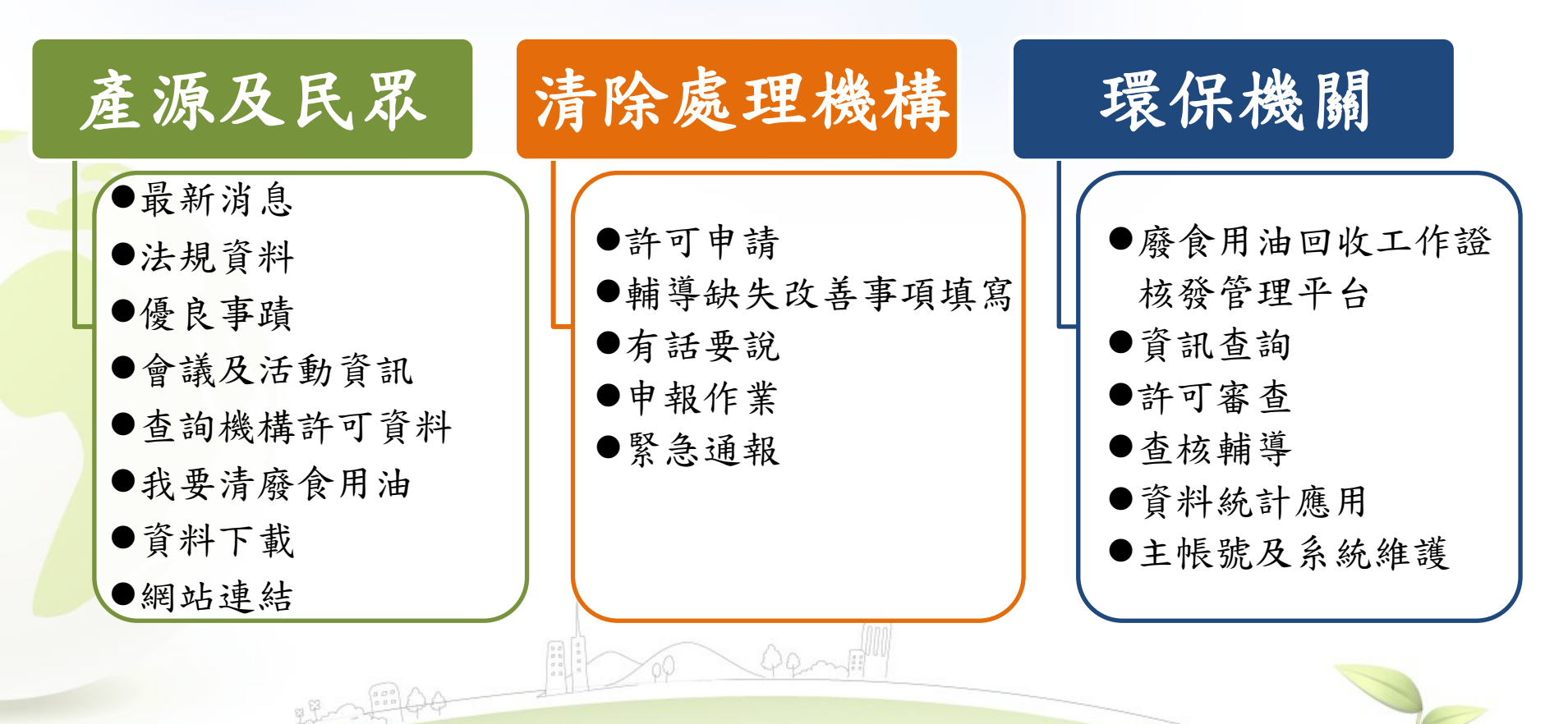

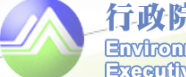

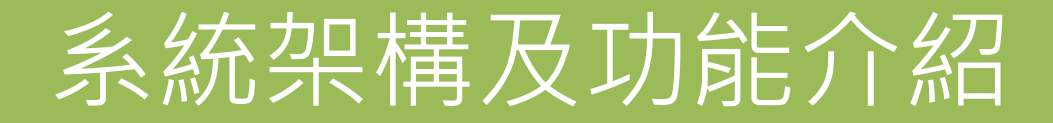

### ●首頁劃分為四大功能區塊。

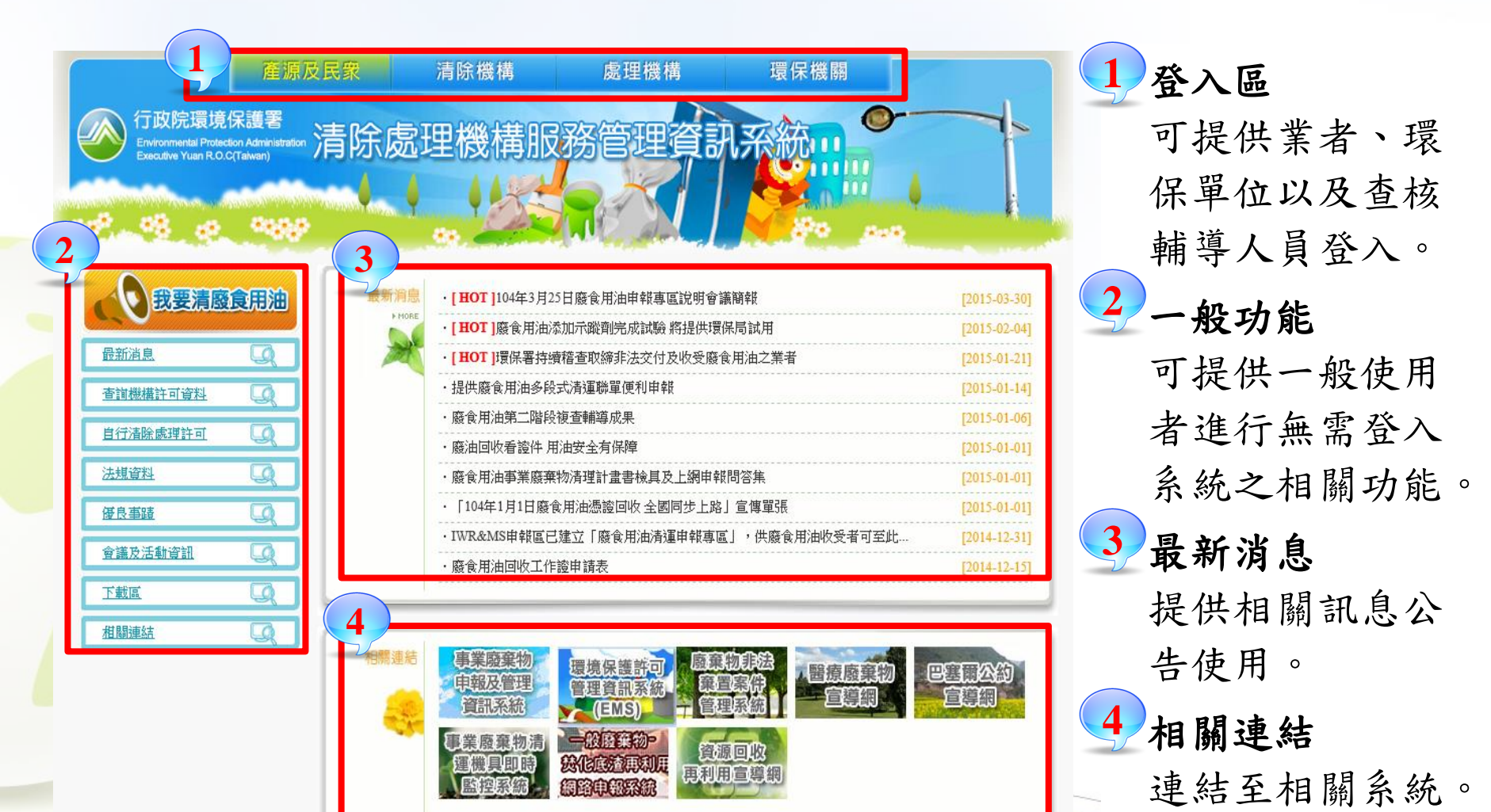

7

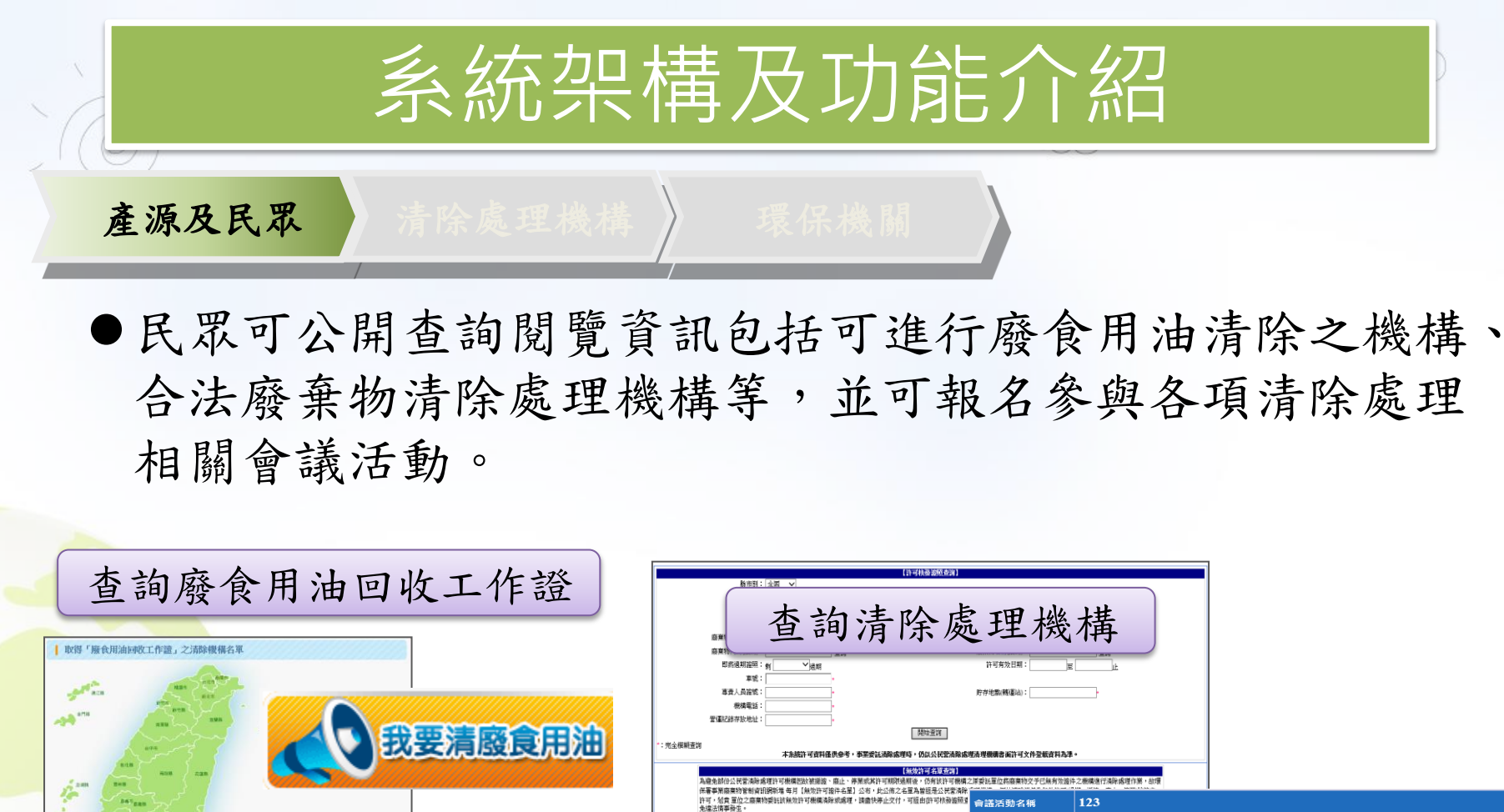

| 1 | DATES   | 35          |                 |               |             |             |         |            |               | 10日子供服用10日回日10日9日日7日(1000日)30日年)<br>許可,結實單位之麻棄物委託訪無效許可機構清除或處理<br>免違法情事發生。 | ,读曲快停止交付,可提由許可核發證照3        | 會議活動名稱                  | 123        |                          |             |                                                                                                    |                        |
|---|---------|-------------|-----------------|---------------|-------------|-------------|---------|------------|---------------|---------------------------------------------------------------------------|----------------------------|-------------------------|------------|--------------------------|-------------|----------------------------------------------------------------------------------------------------|------------------------|
|   | *** 7   | ., <u>^</u> |                 |               |             |             |         |            |               | 90年 99年 100年 101<br>1月 2月 3月 4月                                           | 年 102年 103年 10<br>5月 6月 7月 | 主辦單位                    |            |                          |             |                                                                                                    |                        |
|   |         | 37          |                 |               |             |             |         |            |               |                                                                           | 【 <u>104年5月新增無效許可清</u>     | 描述                      | /          | 俞議 及?                    | 壬動咨         | 詽                                                                                                    | 用油之<br>4日、1            |
|   |         | 21          |                 |               |             |             |         |            |               | 角色 感謝 ぞ何矩定 慶優名職                                                           | 許可期附近期機構                   |                         |            | 盲 哦八/                    | 口助貝         |                                                                                                    | RITURE                 |
|   |         |             |                 |               |             |             |         |            |               | 清除 乙 E5008534 高雄區企業有限公司                                                   | 高雄市三民国明誠一路二八二號             | 備註說明事項                  |            | 四、                       | 是 僅         | 每工作,訂於103年11<br>,就廢倉用油清理管                                                                                                    | 「夏用油乙<br>月4日、<br>制現況以7 |
|   |         |             | -               |               |             |             |         |            |               | 清除 乙 E53A3393 長久工程行                                                       | 高雄市城豫邕明徳街七・號一樓             |                         | 理趨勢3       | 交換意見。                    |             |                                                                                                    |                        |
|   | 取得      |             | 1收工作證」清         | 除機構名單上和結果     |             |             |         |            |               | 清除 乙 F11A2164 相氏工程有限公司                                                    | 新北市汐止重北峰星中興路二九一            | 簡草附檔                    |            |                          |             |                                                                                                    |                        |
|   | 縣市別     | : 全國        | ✔ 管制編號或         | 機構名稱:         |             | 🔍 查詢        |         |            | 共1963筆資料      |                                                                           |                            | 聯絡人                     | 123        |                          |             |                                                                                                    |                        |
|   | ACO.    | the second  | 200 della Confe | 11 = 1/15     | 11          | 工作設         | at the  |            | 28-3da (-1400 |                                                                           |                            | 聯絡方式                    | 123        |                          |             |                                                                                                    |                        |
|   | 1949.95 |             | .E. 613632      | 22 10 12 10   | 公司电脑        | 序號          | -9-95   | 月双口期       | 發起口則          | 1                                                                         |                            | 會議各場次內容                 | 各場次        | 內容 共有3場會議                |             |                                                                                                    |                        |
|   | 1       | 新北市         | F02A4141        | 无加利衷保有限公司     | 02-82875522 | F1-0001     | 9001-ZA | 2016-12-31 | 2014-12-15    |                                                                           |                            |                         | 8.04.00-00 | #G-07 #B-15 - 2012 08 02 | 10010/2     | ATT - In a star                                                                                                    | THE ALL ALL            |
|   | 2       | 新北市         | F1707075        | 峰源實業有限公司      | 02-26099653 | F1-0002     | 4778-T2 | 2016-12-31 | 2014-12-15    | - 4 Quantil                                                               |                            | 智識時间, 2013-0            | 8-04 09:00 | 報告 截正 2013-08-02         | 八般,072      | 場火:1 我                                                                                                    | ,                      |
|   | 3       | 新北市         | F02A4141        | 尤加利環保有限公司     | 02-82875522 | F1-0003     | 800-UY  | 2016-12-31 | 2014-12-15    |                                                                           |                            | 供應: 供餐/保險               |            | 地點: 國立台北科技大學 - 約         | 《合科館第一演講廳 地 | .址: 台北市忠孝東路                                                                                                    | 三段1號                   |
|   | 4       | 新北市         | F02A4141        | 尤加利環保有限公司     | 02-82875522 | F1-0004     | 8022-QU | 2016-12-31 | 2014-12-15    |                                                                           |                            | 會議時間: 2015-0            | 5-07 13:00 | 報名截止: 2015-04-30         | 人數:3/2      | 場次:1 33                                                                                                    | 要報名                    |
|   | 5       | 新北市         | F02A4141        | 尤加利環保有限公司     | 02-82875522 | F1-0005     | 9518-YS | 2016-12-31 | 2014-12-15    |                                                                           |                            | 供應: 供餐/保險               |            | 地點: 台南市勞工育樂中心 -          | 1 使第一會議室 地址 | : 臺南市南門路261 號                                                                                                    | e                      |
|   | 门       | 政防          | 環境              | 保護署           |             |             |         |            |               |                                                                           |                            | 會議時間: 2013-0            | 8-09 09:00 | 報名截止: 2013-08-07         | 人數:0/2      | 場次:2 野                                                                                                    | 要報名                    |
|   | En      | viron       | nental I        | Protection Ad | Iministra   | <b>fion</b> |         |            |               |                                                                           |                            | (供産・供経/保険               |            | 他點・高雄市楠梓原高雄大局            |             | 高雄大學 - 管理學院派                                                                                                    | 8 18 W                 |
|   | Ex      | ccutiv      | re Yuan.        | R.O.C. (Tait  | en))        |             |         |            |               |                                                                           |                            | Provent Problem Physics |            |                          |             | the pair of the pair of the pa | ta na z maž            |

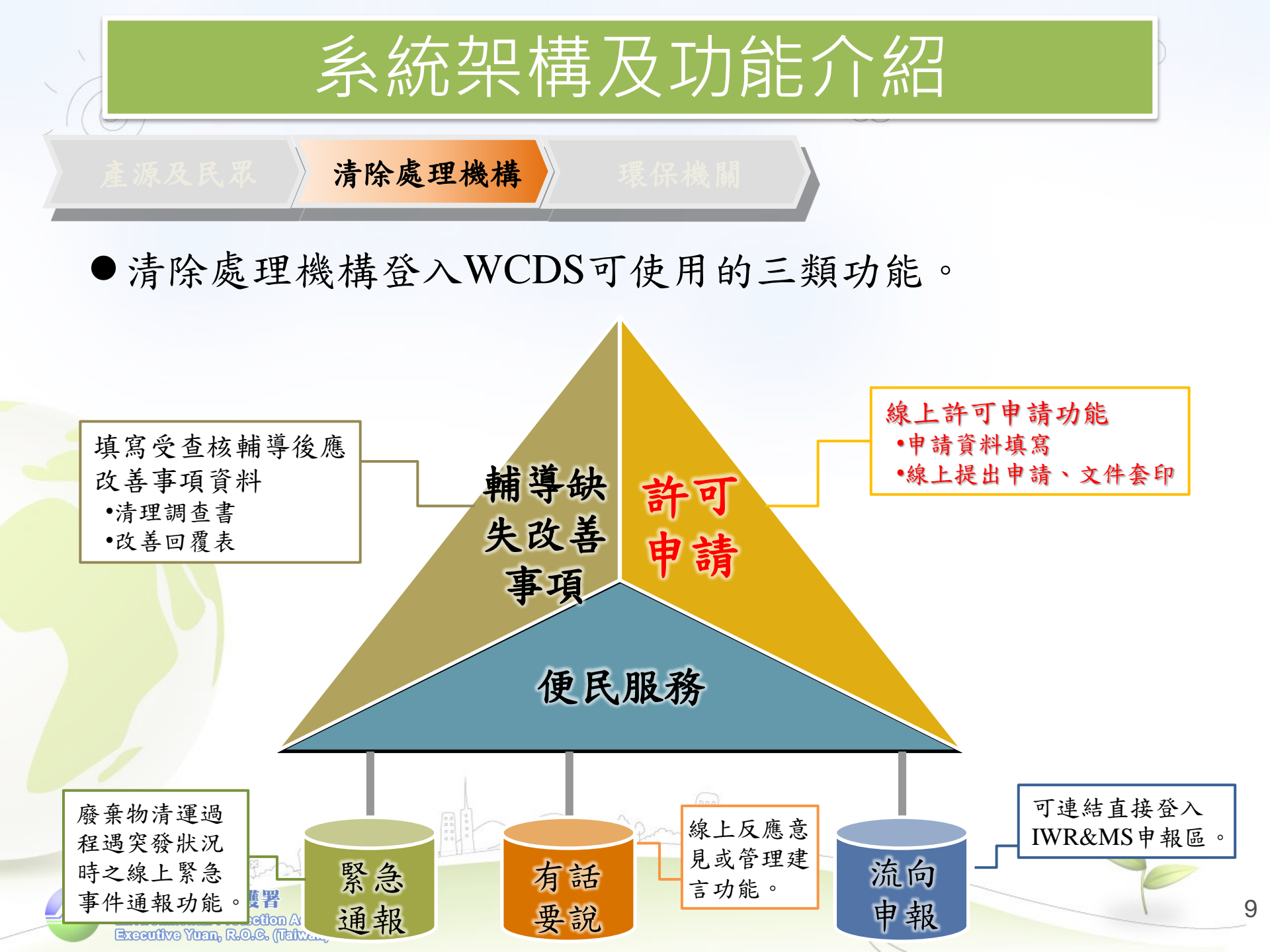

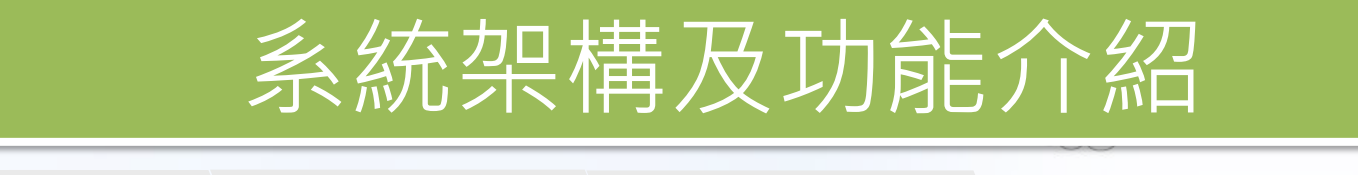

環保機關

#### ●環保機關登入後可使用之六大功能。

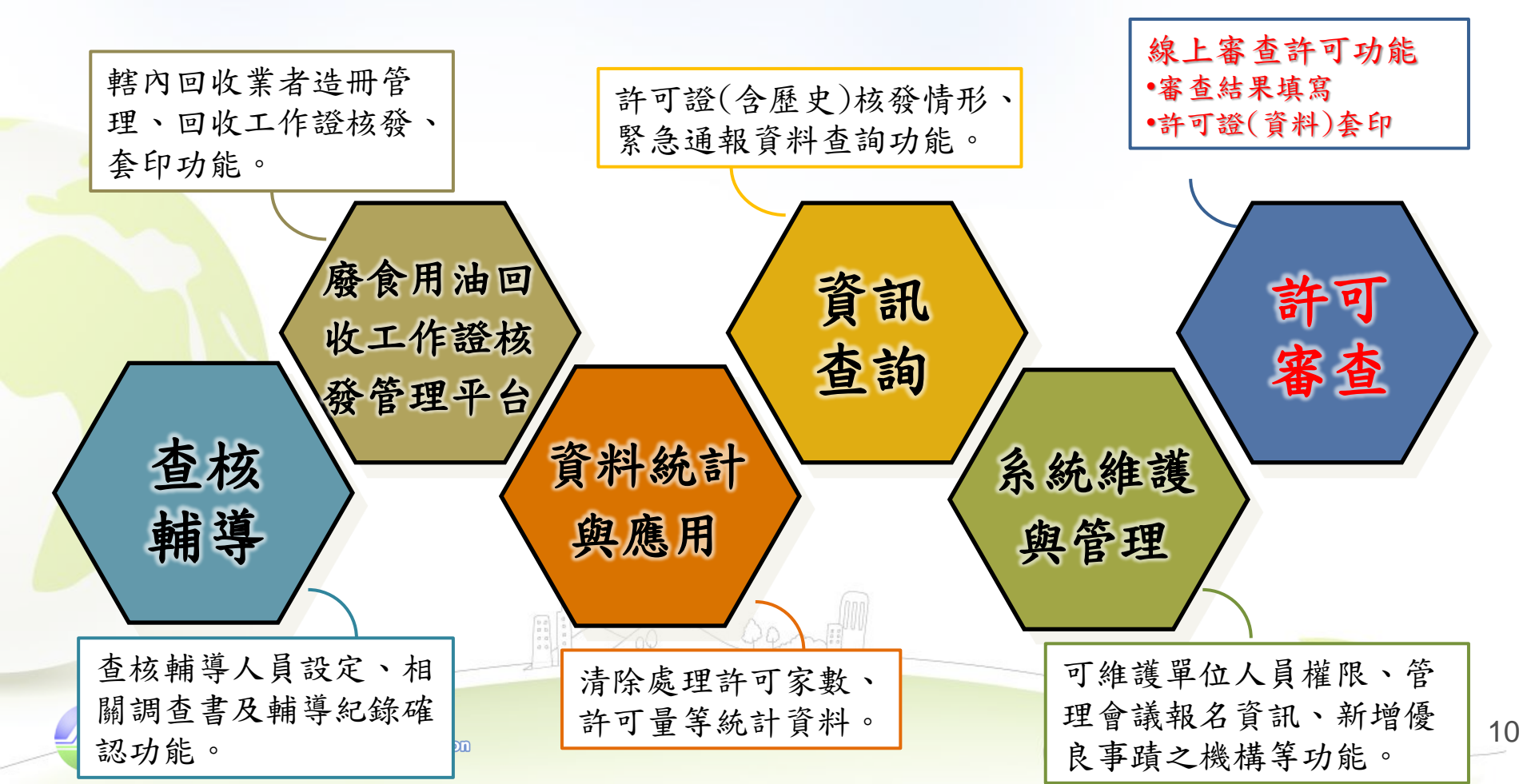

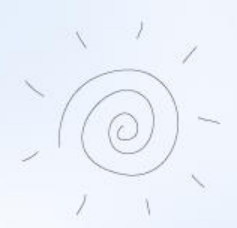

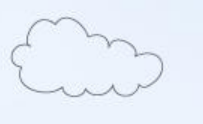

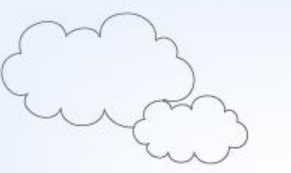

# 線上申請及審查核發流程

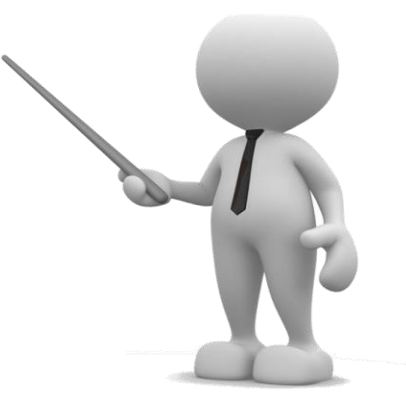

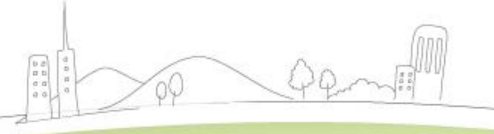

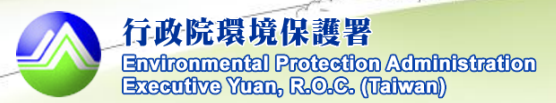

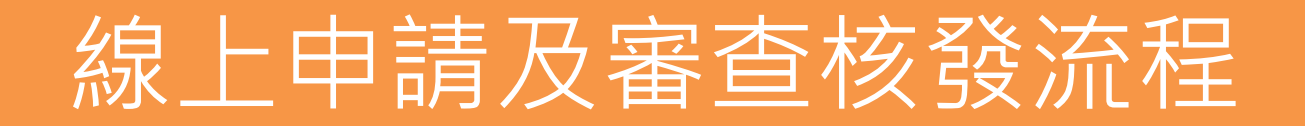

▶自105年1月起,甲級清除機構可於WCDS進行清除許可證之申請文件填報及套印,環保局亦可於系統進行相關審查及核發作業。

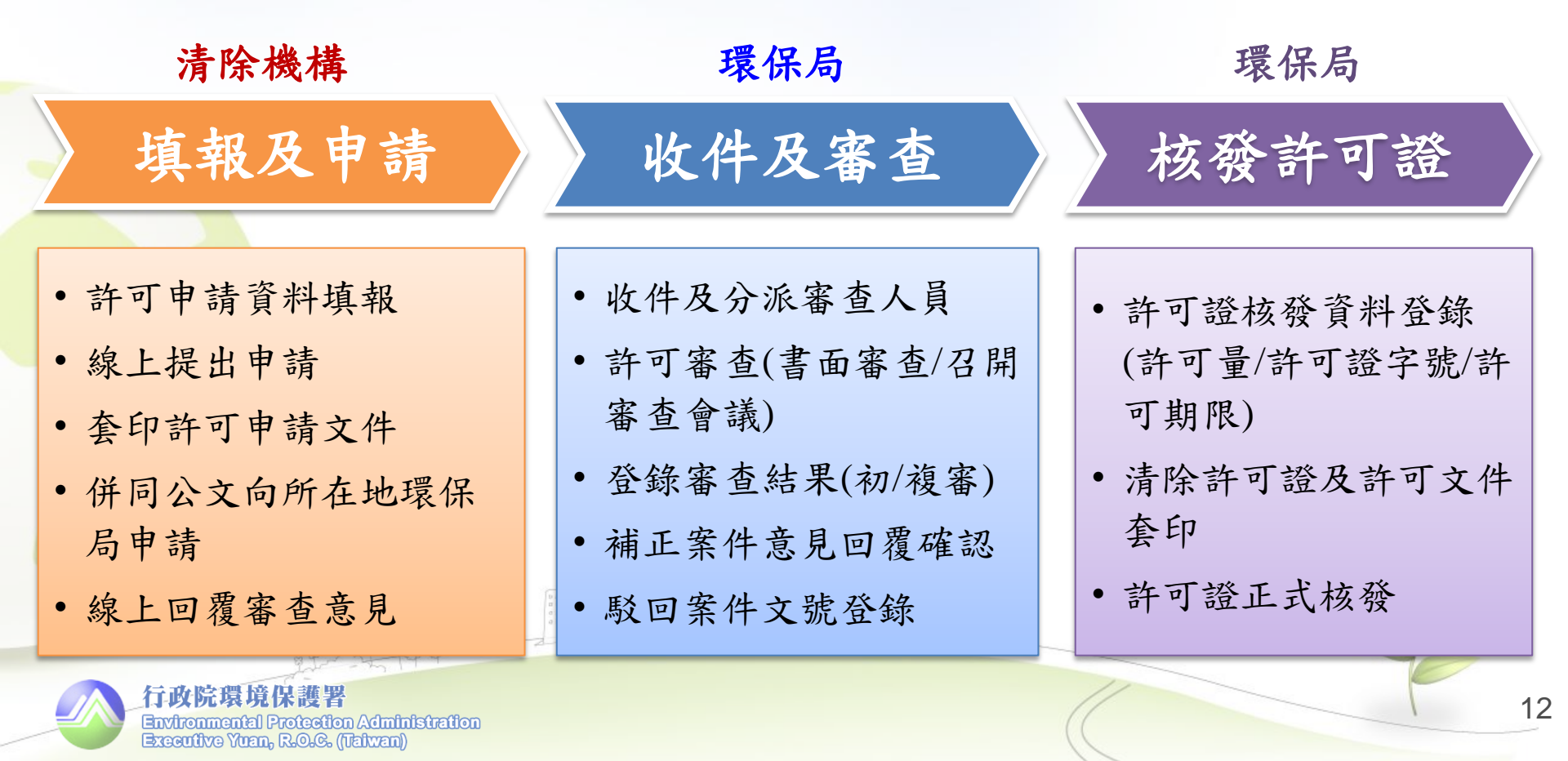

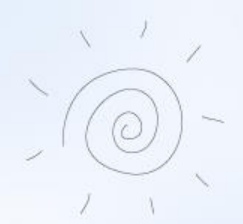

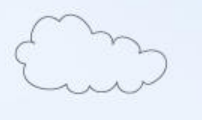

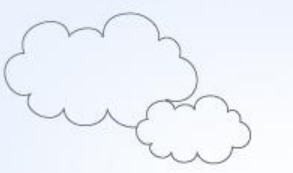

# 業者端申請功能介紹

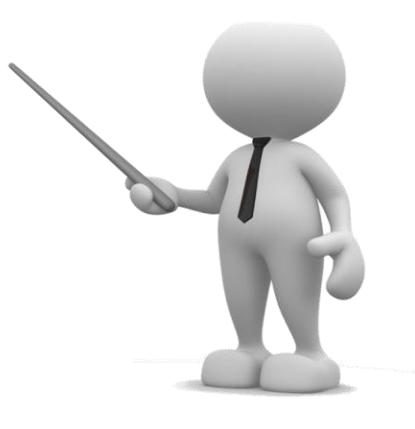

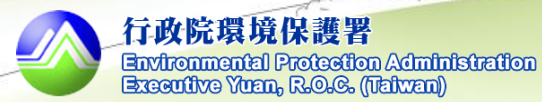

13

# 業者端申請功能介紹

◆業者端清除許可證線上申請功能總覽

| 序 | 功能名稱                  | 說明                                       |
|---|-----------------------|------------------------------------------|
| 1 | 資料填報                  | 申請表、清除設備清冊等5大申請表單資料<br>填報。               |
| 2 | 文件檢視套印                | 檢視及套印填寫之申請資料,並提供自律切結<br>書套印及勞保查詢同意書格式下載。 |
| 3 | 提出申請                  | 點選後,始完成線上申請程序。俟主管機關收<br>件後,即關閉填報申請表單權限。  |
| 4 | 審查進度及<br>意見回覆         | 查看案件目前審查進度、歷次補正意見及意見<br>回覆內容。            |
| 5 | 許可文件上傳                | 將審核通過之許可文件(含附件)掃瞄後進行上<br>傳。              |
|   | 1 million and and and | 1 / YY _ I F JII                         |

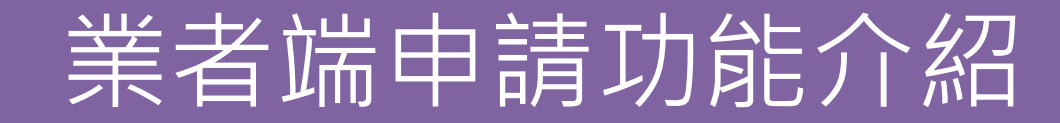

◆許可申請

登入WCDS業者端後,可於左方功能選單點選"許可申請",於頁面上方 可檢視已藉由線上申請取得之許可項目、有效期限等。

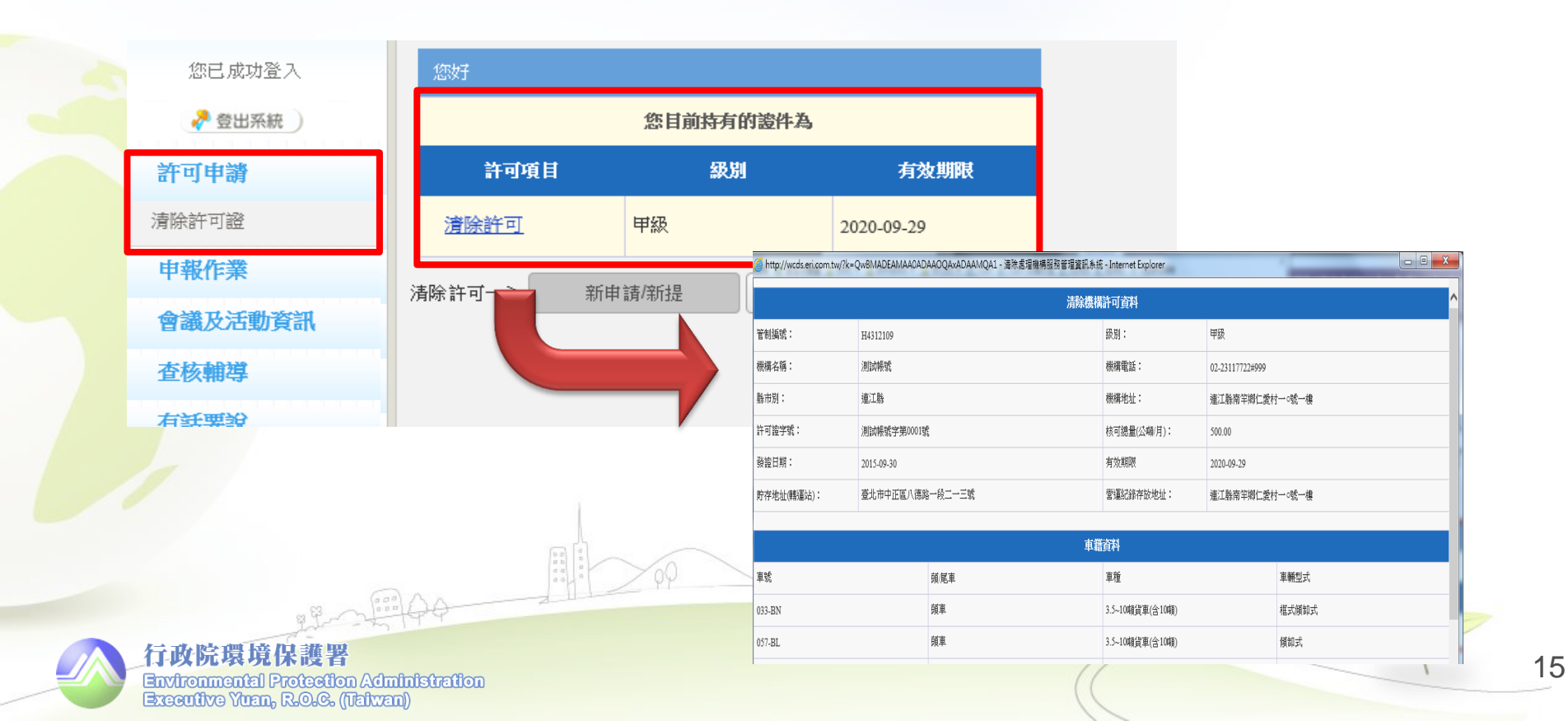

# 業者端申請功能介紹

- 若為初次進行線上許可申請操作時,僅可進行"新申請/新提"之申請事由。
- 新申請案請點選"新申請";既設機構初次填報時,請選擇"新提"
- 已於WCDS取得清除許可證核發後,始可進行後續證件之變更、 展延功能申請操作。

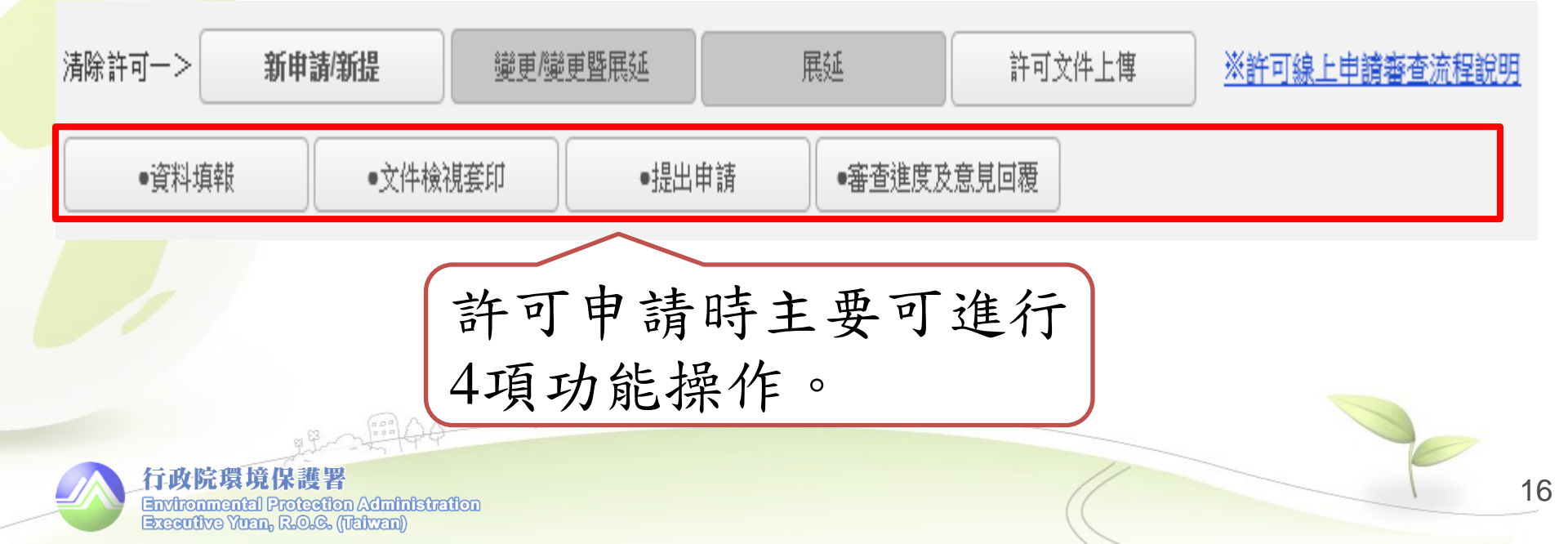

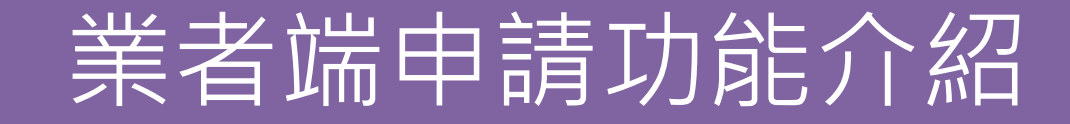

◆資料填報-分為五大申請表單

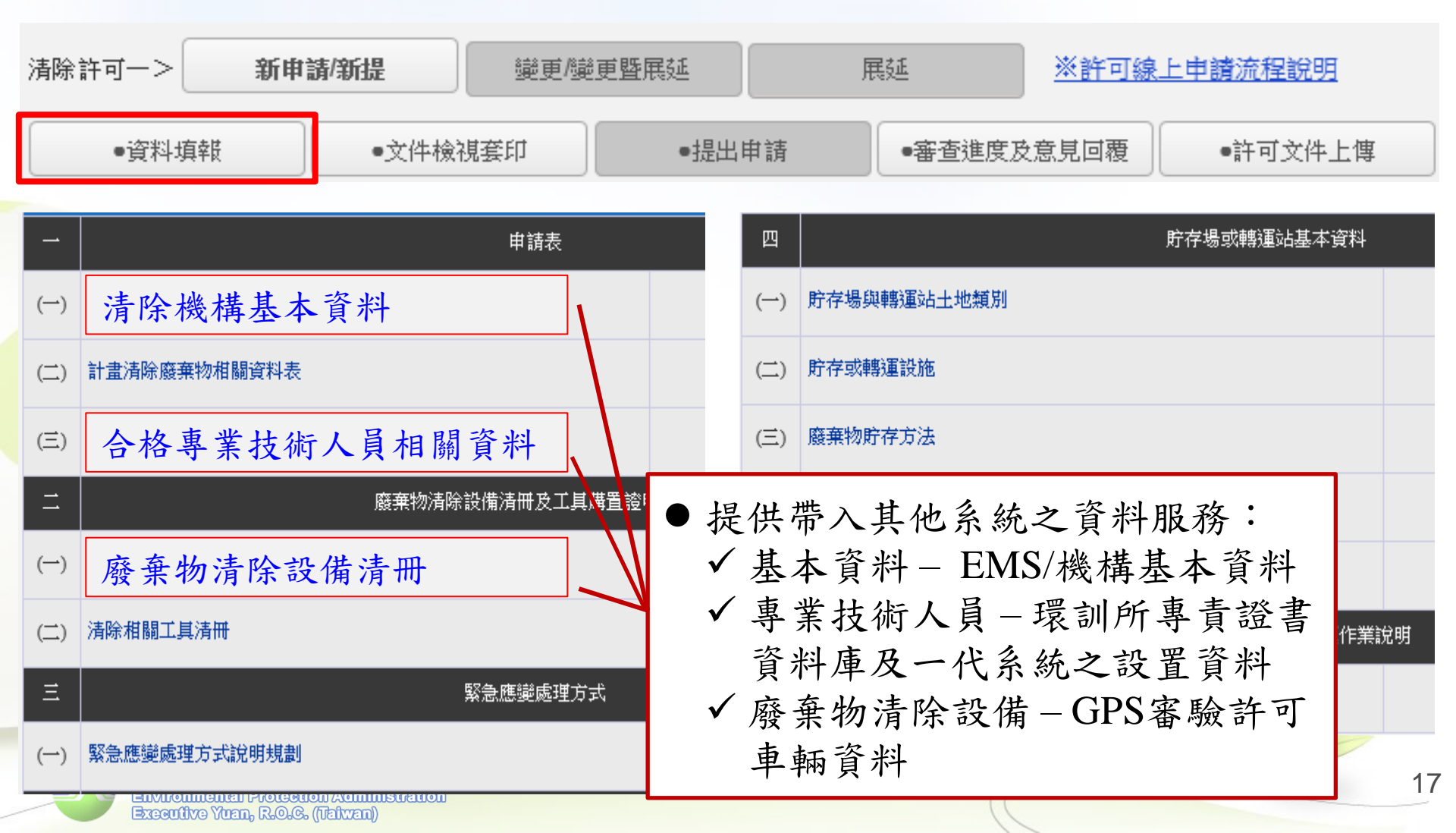

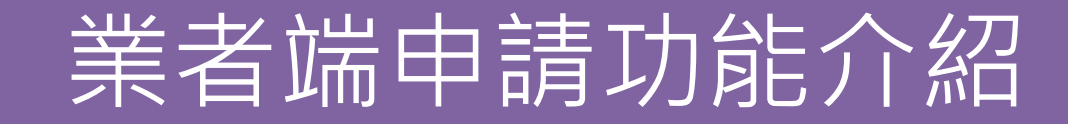

◆文件檢視套印

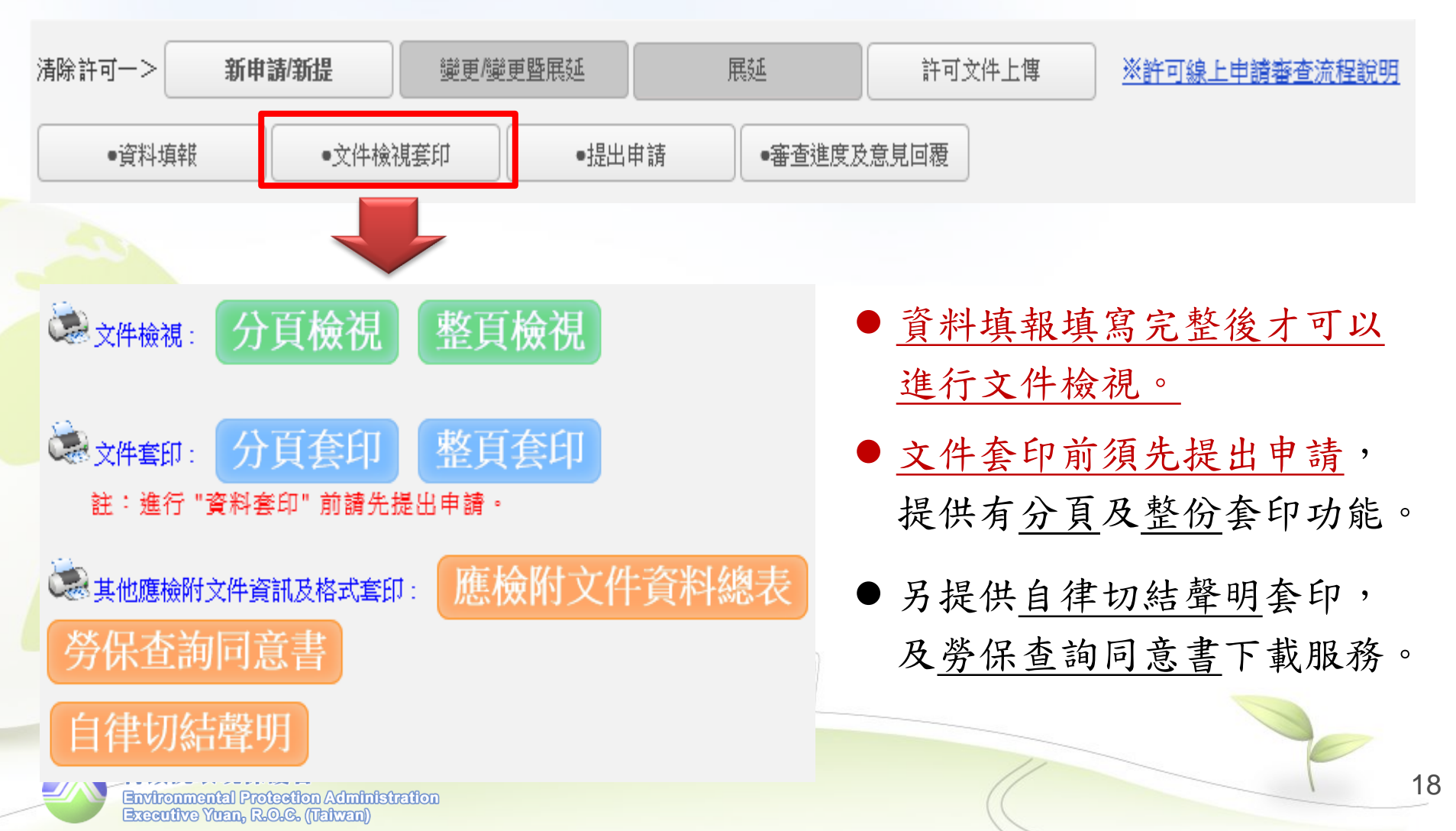

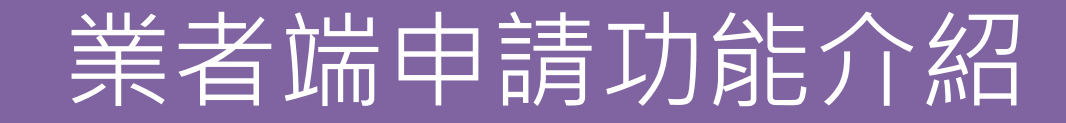

◆提出申請

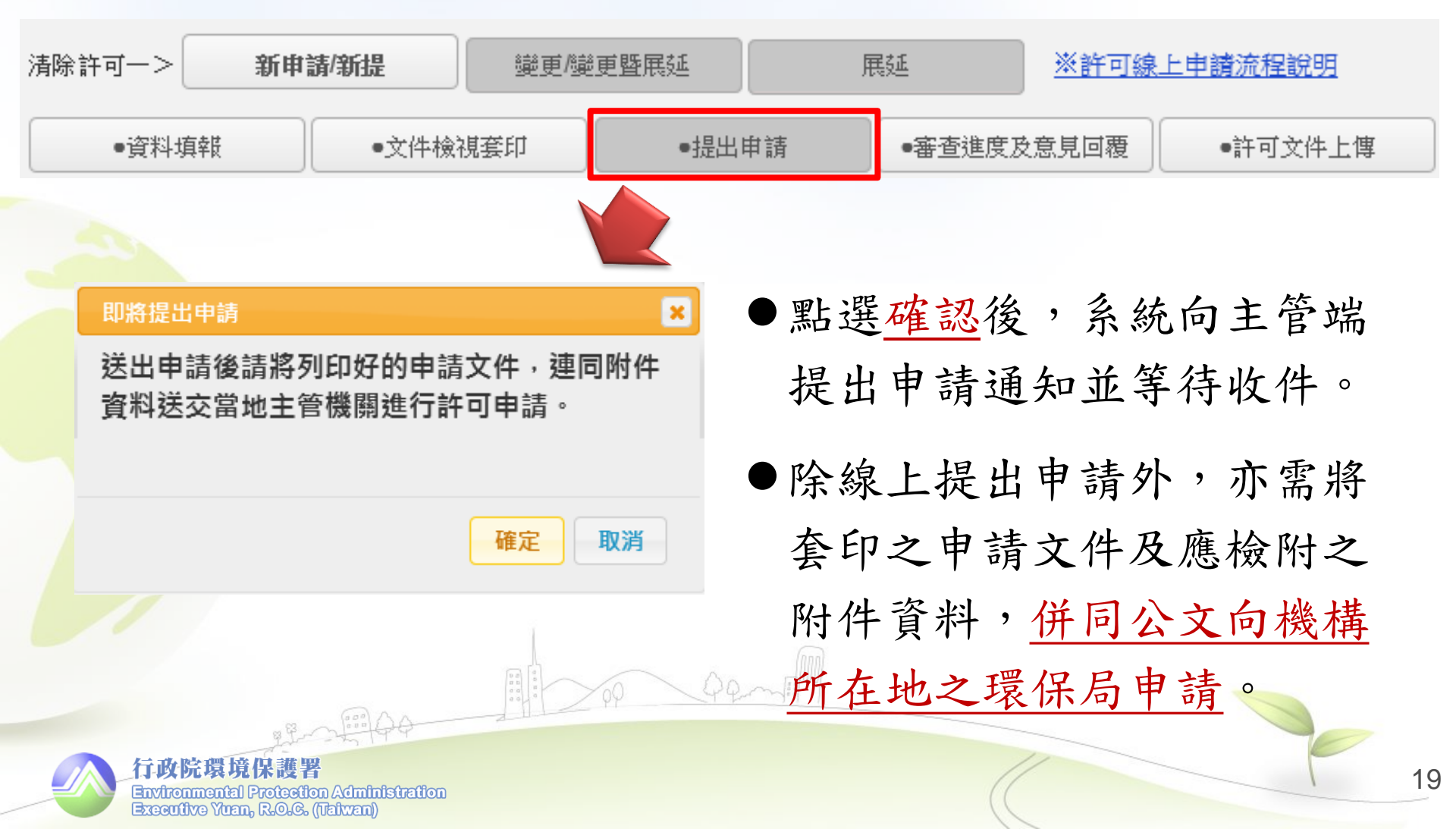

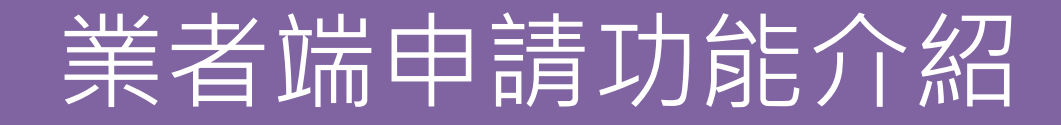

◆審查進度及意見回覆

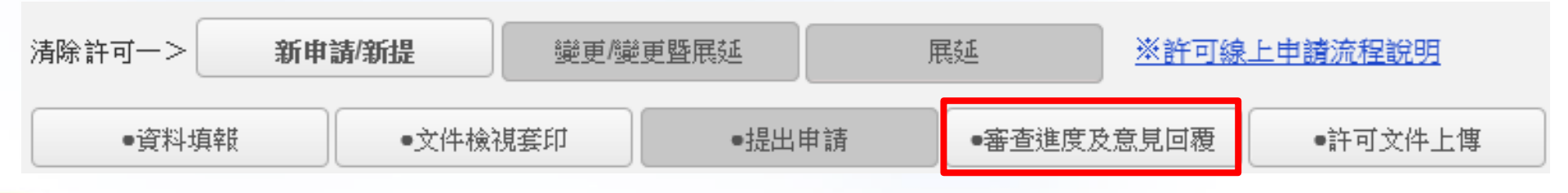

|   |                     |                 | ~~                      |            |         |            |
|---|---------------------|-----------------|-------------------------|------------|---------|------------|
| 1 | <u>CL10409054</u> 清 | 除許可新            | 視<br>初審<br>補正           |            |         |            |
|   | 管制                  | 制編號             |                         | 事業名稱       | 測試      | 帳號         |
|   | ì                   | 送件日             | 2015/9/17下午<br>05:04:48 | 申請事由       | 新       | 提          |
|   | <del>ک</del> لالا   | <del>家</del> 作業 | 收文日                     | 2015-09-09 | 受理日     | 2015-09-09 |
|   | 1715                | ₩1F25           | 初審者                     | 張真端        | 完成日     |            |
|   | ⋧毎⋺                 | <b>宠</b> 作業 [   | 受理日                     |            | 複審者     |            |
|   | IÆE                 | ⊞'I F215        | 完成日                     |            |         |            |
|   |                     |                 | 審查結果建檔日                 |            | 審查結果發文日 |            |

#### @歷次補正紀錄:

| 補正通知日補正期限審查意見                  | 補正意見回覆     | 功能操作   |  |
|--------------------------------|------------|--------|--|
| 2015-09-08 3日內 <u>查看(另開視窗)</u> | $\bigcirc$ | 送出意見回覆 |  |

- 業者可於本頁檢視案件審 查進度,及歷次環保局要 求補正之補正期限及審查 意見。
- 並可進行該次補正意見進行內容回覆,及向環保局提出補正完成通知。

20

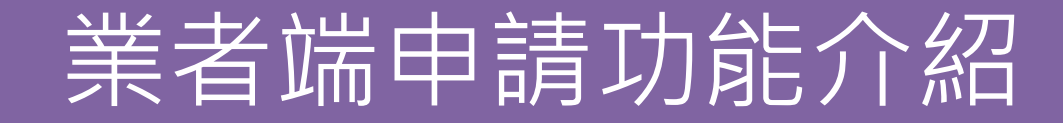

◆許可文件上傳

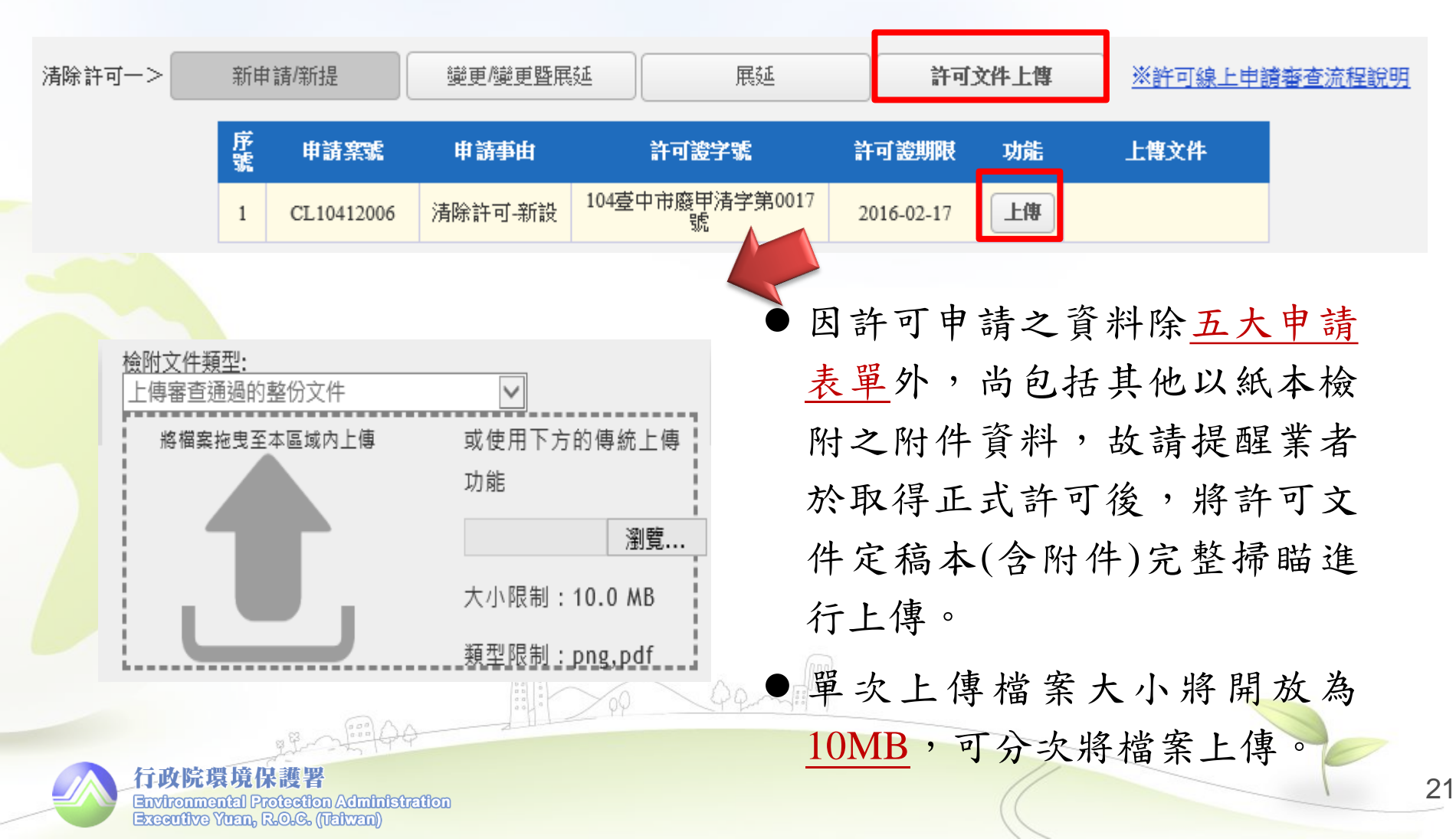

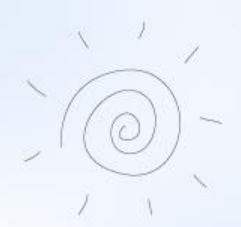

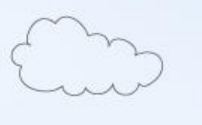

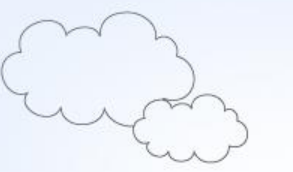

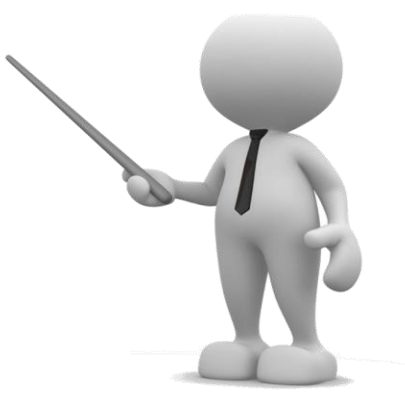

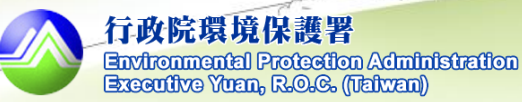

## ● 主管端清除許可證線上審查功能總覽

| 序 | 功能名稱  | 說明                                                  |
|---|-------|-----------------------------------------------------|
| 1 | 收件作業  | 確認收受業者線上申請資料,並關閉業者<br>端之 <u>資料填報</u> 編輯權限。          |
| 2 | 分案作業  | 指派可進行案件審查及核發許可之承辦人<br>員。                            |
| 3 | 許可審查  | 分為接收立案、初審、複審等各階段審<br>查程序之審查結果維護功能。                  |
| 4 | 審查管制表 | 單一機構歷次申請案件、補正紀錄查詢等,<br>並提供案件審查天數參考。                 |
| 5 | 許可核發  | 依環保局行政作業流程需求,許可核發作<br>業可分為許可資料登載、許可核發及許可<br>證套印3階段。 |

行政院環境保護署

Environmental Protection Administration Executive Yuan, R.O.G. (Taiwan)

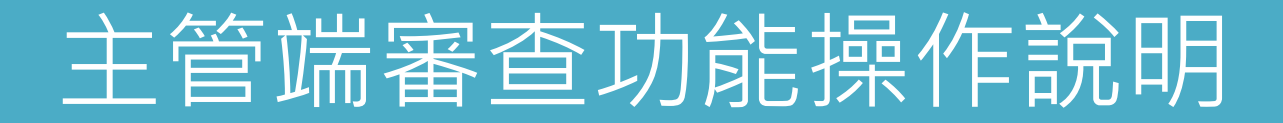

◆收件作業

▶ 需擁有許可審查功能之帳號人員方可進行收件確認及案件分派。

▶ 案件審查期限應自受理日起算60日內完成(不含補正期間)。

| 許可審查                                                                     |                      |               | 收件及分案作業         |                 |                 |                      |        |      |          |  |  |
|--------------------------------------------------------------------------|----------------------|---------------|-----------------|-----------------|-----------------|----------------------|--------|------|----------|--|--|
| 收件作業                                                                     | *審查作業應E<br><b>客號</b> | 自收件日起<br>許可類別 | 算60日內(7<br>提送類別 | 「含補正期呢<br>管制編號  | ])完成。<br>機構名稱   | 系統提送日期               | 收件並關閉填 | 案件分派 |          |  |  |
| 審查作業                                                                     | CL10409019           | 清除            | 新提              | H               |                 | 2015/9/11下午 02:05:42 | 牧催吸    | 4    |          |  |  |
| 許可核發                                                                     | 註:本頁面只顯              | i示業者已於:       | 糸統提出申請          | 記案件 <b>・</b> 若ま | 快顯示則請業者連線系統確認案件 | =提送狀態。               |        |      |          |  |  |
| 許可證套印                                                                    |                      |               |                 |                 |                 |                      |        |      |          |  |  |
| 廢食用油回收工作<br>證核發管理平台                                                      |                      |               | 點               | 選「              | 收件確認」           | 按鈕後,                 | 將關     | 閉業   |          |  |  |
| 許可查詢                                                                     |                      |               | 者               | 端資              | 料填報權限           | 、,避免審                | :查資    | 料與   |          |  |  |
|                                                                          |                      |               | 線               | 上資              | 料不相符。           |                      |        |      |          |  |  |
| i i i i i i i i i i i i i i i i i i i                                    | 200                  | -1-1-         |                 |                 |                 |                      |        |      | E        |  |  |
| 行政院環境保護署<br>Environmental Protection Ad<br>Executive Yuen, R.O.G. (Italw | ministration<br>an)) |               |                 |                 |                 |                      |        |      | <b>F</b> |  |  |

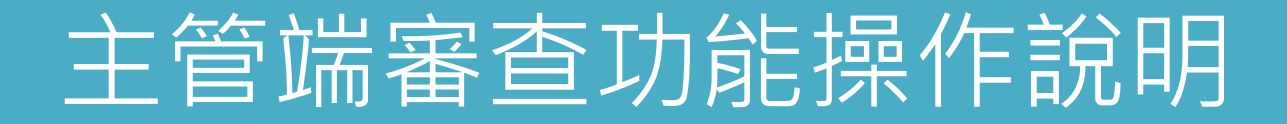

## ◆分案作業

Executive Yuan, R.O.C. (Taiwan))

▶考量機構個資及商業營運等保密資料,故非屬案件審查人員無法檢視該案件申請內容。

| <b>独可察本</b>                                                                                                    |              |                                       |         |                  | 收件及分案作業  |                       |               |                     |    |  |  |  |
|----------------------------------------------------------------------------------------------------|--------------|---------------------------------------|---------|------------------|----------|-----------------------|---------------|---------------------|----|--|--|--|
| 訂判會但                                                                                                    | *審查作業應自      | 收件日起算60                               | )日內(不含補 | 正期間)完成           | ٥        |                       | 此此公明明古        | њ.                  |    |  |  |  |
| 收件作業                                                                                                    | 窯鑢           | 許可類別                                  | 提送類別    | 管制編號             | 機構名稱<br> | <u>条统提送日期</u>         | 收件亚腳同項<br>報權限 | 案件分派                |    |  |  |  |
| 審查作業                                                                                                    | CL10409107   | 清除                                    | 新設      |                  | 測試帳號     | 2015/9/30 下午 05:51:21 | 已收件           | <b>å</b>            | 確認 |  |  |  |
| 許可核發                                                                                                    | CL10410011   | 清除                                    | 變更      |                  | 測試帳號     | 2015/10/6 下午 02:31:49 | ■ 34          | 環境保護局)              |    |  |  |  |
| 許可證套印                                                                                                    | 註:本頁面只顯示     | 業者已於系統                                | 提出申請之案件 | ,若未顯示則           | 請業者連線系統  | 確認案件提送狀態。             | ▲ 建           | 、 <u>→</u> /一環境保護局) |    |  |  |  |
| 廢食用油回收工作                                                                                                    |              |                                       |         |                  |          |                       |               |                     |    |  |  |  |
| 證核發管埋半台                                                                                                    |              |                                       |         |                  |          |                       |               |                     |    |  |  |  |
| 許可查詢                                                                                                    |              |                                       |         | 完成收件後,再選擇可審查該案件  |          |                       |               |                     |    |  |  |  |
|                                                                                                    |              | 的人员,非实本人员血让本美安化                       |         |                  |          |                       |               |                     |    |  |  |  |
|                                                                                                    |              | 0 0 0 0 0 0 0 0 0 0 0 0 0 0 0 0 0 0 0 | 60      | 的八只, 升奋亘八只燕広亘有亲什 |          |                       |               |                     |    |  |  |  |
| and the second second sec | 100          | 2-11-1                                |         | 相                | 相關內容。    |                       |               |                     |    |  |  |  |
| 行政院環境保護署<br>Environmental Protection / du                                                                                                    | າໂກໂຣໂຄສີໃຈກ |                                       |         |                  |          |                       |               |                     | 1  |  |  |  |

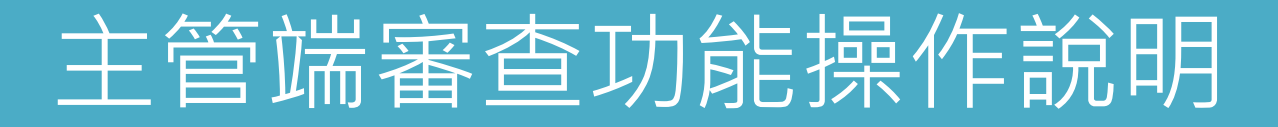

#### ◆許可審查 - 分為5階段功能

#### 接收立案

Executive Yuan, R.O.C. (Talwan))

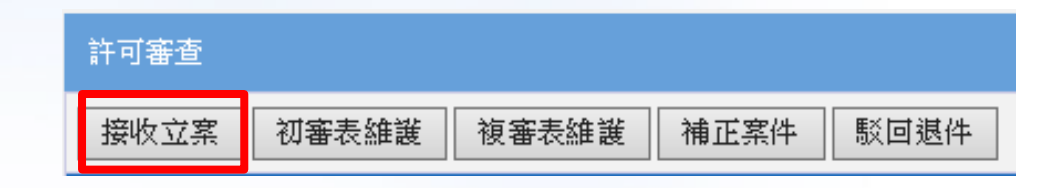

#### 許可審查 接收立案 收件作業 窯號 許可類別 提送類別 管制編號 機構名稱 系統提送日期 收件日期 **案件接**收 審查作業 清除 新提 育限公司 | 2015/9/11下午 02:05:42 | 2015/9/11下午 02:22:10 CL10409019 退回分案 接收確認 許可核發 註:本頁面只顯示業者已於系統提出申請之案件,若未顯示則請業者連線系統確認案件提送狀態。 許可證套印 廢食用油回收工作 **治核發管理平台** ▶被指派案件之審查人員,可於本頁面進行案件接收確認。 許可查詢 ➤若遇案件分派錯誤時,可點選退回分案,案件將回到收 件作業頁面等待重新進行分派。 行政院環境保護署 26 **Environmental Protection Administration**

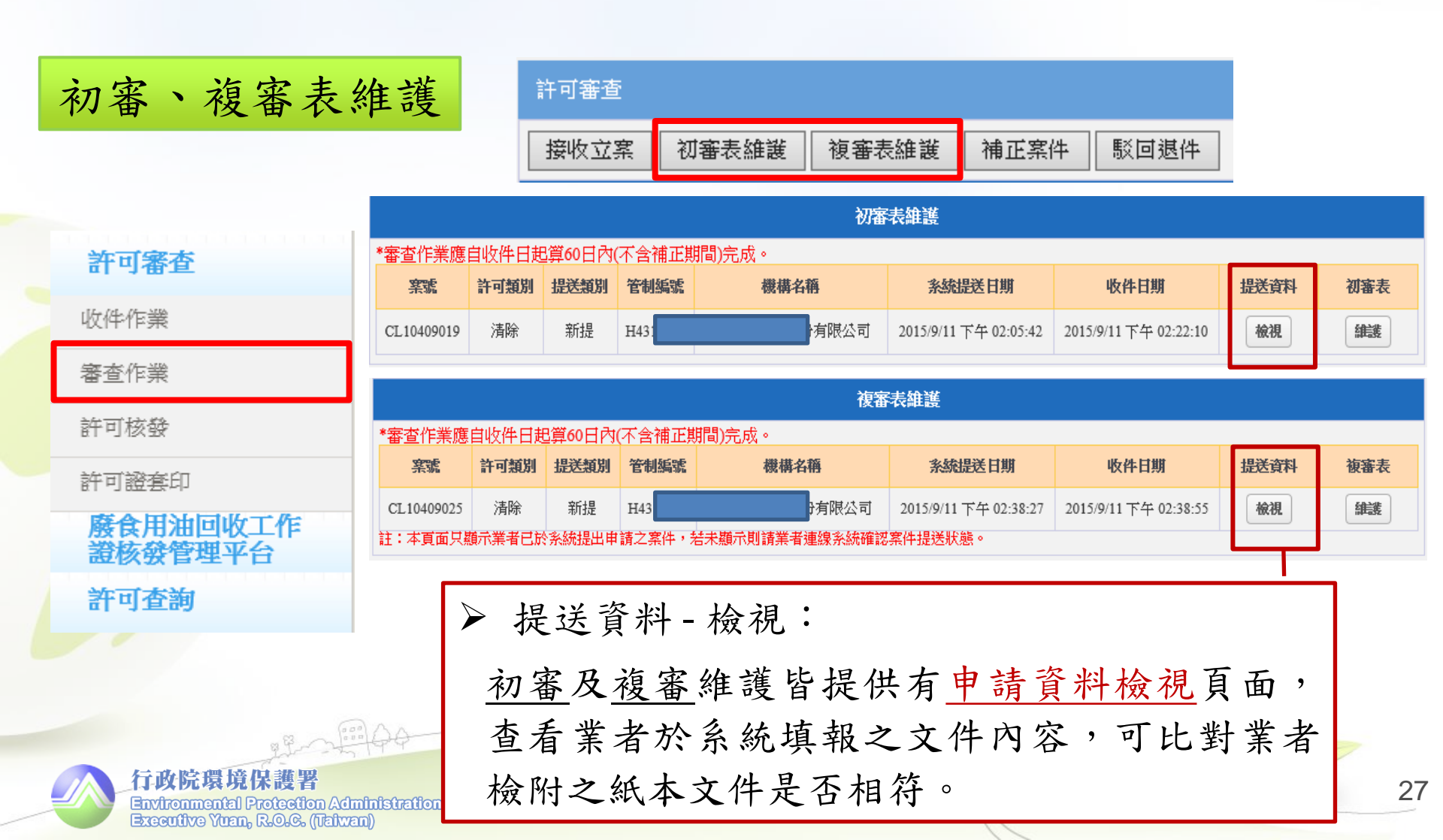

## 初審表維護

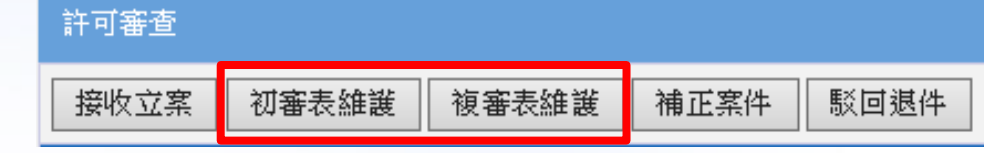

# 許可審查

收件作業

審查作業

許可核發

許可證套印

廢食用油回收工作 證核發管理平台

行政院環境保護署

Environmental Protection Administration Executive Yuan, R.O.C. (Taiwan)

許可查詢

| 正子:36         正子:36,000         正子:36,000         正子:36,000         正子:36,000         ···································· | 加強  |  |  |  |  |  |  |  |
|----------------------------------------------------------------------------------------------------|-----|--|--|--|--|--|--|--|
| 複審表維護                                                                                                    |     |  |  |  |  |  |  |  |
| 複審表維護                                                                                                    |     |  |  |  |  |  |  |  |
| *審查作業應自收件日起算60日內(不含補正期間)完成。                                                                                                |     |  |  |  |  |  |  |  |
| 窯號         許可類別         提送類別         管制編號         機構名稱         系統提送日期         收件日期         提送資料                            | 複審表 |  |  |  |  |  |  |  |
| エ10409025 清除 新提 H43 月間 新提 月43 月間 新提 2015/9/11 下午 02:38:27 2015/9/11 下午 02:38:55 <b>検視</b>                                  | 維護  |  |  |  |  |  |  |  |
| :本頁面只顯示業者已於系統提出申請之案件,若未顯示則請業者連線系統確認案件提送狀態。                                                                                 |     |  |  |  |  |  |  |  |

· ① 録 番 笪 紹 禾 反 列 印 番 笪 衣 。 • 可 直 接 初 審 通 過 進 行 許 可 證 核 發 。

28

初審表維護

|   | ▶ 申請及受理日期                                      |
|---|------------------------------------------------|
| - | 本欄皆由審查人員自行 <u>手</u> 動健入, 密本期限以 <i>受</i> 理      |
|   | <u> 新與八</u> ,番宣朔限以 <u>受理</u><br>日期起算60日內(展延為30 |
|   | 日內)。                                           |
|   |                                                |

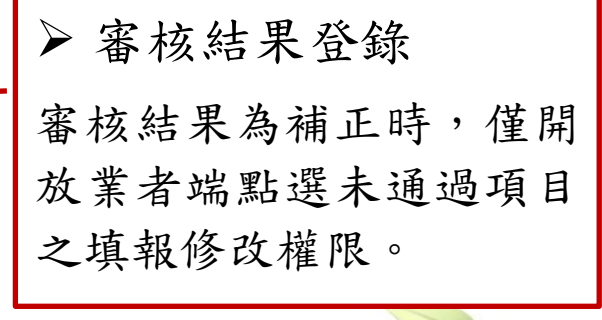

| 清除許可審查(初審)      |               |         |      |   |             |             |          |     |      |        |
|-----------------|---------------|---------|------|---|-------------|-------------|----------|-----|------|--------|
| 管制編             | 管制编號 T42 機構名稱 |         | 測試帳號 |   |             | 申請事由 級 別    | 新提<br>甲級 |     |      |        |
| 申請日             | 期(人工          | 輸入)     |      |   |             | 受理日期(人工輸入)  |          |     |      | ]      |
| 補正通知日(人工輸入) 第一次 |               |         |      |   | 補正收件日(人工輸入) |             |          | 第一次 |      |        |
| 编號              |               | :       | 審查項目 |   | :           | 審核結果        |          |     | 補正說明 |        |
| -               |               |         |      |   |             | 申請表         |          |     |      |        |
| (—)             | 清除機           | 構基本資料   |      |   | ◯通過         | ◎ ○未通過      |          |     |      | $\sim$ |
| (二)             | 計畫清           | 除廢棄物相關資 | 料表   |   | ◯通過         | ◎ ○未通過      |          |     |      | $\sim$ |
| (三)             | 合格專           | 業技術人員相關 | 資料   |   | ◯通道         | ◎ ○未通過      |          |     |      | ~ ~    |
| =               |               |         |      | l | 廢棄物清除設備     | 清冊皮工具購置證明文件 |          |     |      |        |
| ()              | 廢棄物           | 清除設備清冊  |      |   | ◯通道         | ◎ ○未通過      |          |     |      | ~      |
| (二)             | 清除相           | 關工具清冊   |      |   | ○通過         | ₫ ○未通過      |          |     |      |        |
| 三               |               |         |      |   | 緊急,         | 應變處理方式      |          |     |      |        |
| (—)             | 緊急應           | 變處理方式說明 | 規劃   |   | ○通過         | ◎ ○未通過      |          |     |      |        |
| 四               |               |         |      | 貯 | 存場或轉運站基     | 本資料         | a l      |     |      |        |
| ()              | 貯存場           | 與轉運站土地類 | 別    |   | <br>        | ◎ ○未通過      |          |     |      |        |
| (二)             | 貯存或           | 轉運設施    |      |   | ○通道         | ◎ ○未通過      |          |     |      |        |

| (三) | 廢棄物貯存方法                                               | ○通過 ○未通過                                              |         | 初審表維護                 |
|-----|-------------------------------------------------------|-------------------------------------------------------|---------|-----------------------|
| (四) | 截流排水設施及其它污染防治設施說明                                     | ○通過 ○未通過                                              |         |                       |
| (五) | 場區配置圖                                                 | ○通過 ○未通過                                              |         |                       |
| 五   |                                                       | 清除車輛出車、貯存及轉運作業說明                                      |         |                       |
| ()  | 清除車輛出車說明                                              | ○通過 ○未通過                                              |         |                       |
| (二) | 貯存及轉運作業說明                                             | ○通過 ○未通過                                              |         | ◎ ▶ 文件番核意見            |
| 六   |                                                       | 附件審查                                                  |         | ■ 提供帶入補正說明內容按鈕        |
| ()  | 附件審查                                                  | ○通過 ○未通過                                              |         | ○ 可直接將上方填寫之補正內        |
|     |                                                       | 帶入補正說明內容文件審核意見                                        |         | ☆淮行港入。                |
|     |                                                       |                                                       |         | ~                     |
|     | 初審審核結論                                                | ì                                                     | 審查人員    |                       |
| 通過  | 同意核發許可證,並進入許可證資料登載頁面。<br>塘難理複審                        |                                                       |         |                       |
| 不通  | □2007年後日<br><b>蜀</b><br>需補正,限期於 0 日内完成補<br>駁回退件,駁回理由: | 証,並開放網路修改權限。                                          | 張真端     | ▶ 維護功能 • 資料斬左-備進行內容存增 |
|     |                                                       | Q                                                     |         | 具有百行 佳进行的谷行福          |
|     | 註:"資料暫存"僅進行<br>EIN/Ironmental Protection AS           | 資料暫存 傳送電影 列印<br>本案審核意見撰寫之內容存檔,並未完成<br>□□□□□□50/201000 | 初審審查作業。 | •列印-初審表套印             |
| _   | Executive Yuan, R.O.C. (Valu                          | <b>Jaill</b> )                                        |         |                       |

|                                                                                    | 清除許可審查表-複審                                                |                  |              |                                |
|------------------------------------------------------------------------------------|-----------------------------------------------------------|------------------|--------------|--------------------------------|
| 複審審查結果建檔日期                                                                         | 2015/12/4                                                 |                  |              | <b>海</b> 宋 去 维 灌               |
| 審查方式(可複選)                                                                          | <ul> <li>書面審查</li> <li>□ 現場勘查(規勘日期:</li> </ul>            | )                |              | <b>收田</b> (小平 00               |
| 審查人員(含現場勘查參與人員)                                                                    |                                                           |                  |              |                                |
| 初審審核結論                                                                             | 續辦理複審<br>一、申請表 (一)清除機構基本資料:12313<br>五、清除車輛出車、貯存及轉運作業說明 (一 | -)清除車輛出車說明:41413 |              | ▶審查方式                          |
|                                                                                    | 六、附件審查(一)附件審查:12313                                       |                  |              | 石采什月進行 坑场 动 亘 时,               |
| 補正通知日(人工輸入) 第一次                                                                    | <b>補正收件日(人工</b>                                           | 輸入) 第一次          |              | 可填寫勘查日期及人員。                    |
| 編號 審查項目                                                                            | 審核結果                                                      | 補正說明             |              |                                |
| -                                                                                  | 申請表                                                       |                  |              |                                |
| (一) 清除機構基本資料                                                                       | ○通過 ○未通                                                   | 過                | $\bigcirc$   |                                |
| (二) 計畫清除廢棄物相關資料表                                                                   | ○通過 ○未通                                                   | <u>過</u>         | $\widehat{}$ |                                |
|                                                                                    | 帶入補正說明內容 複審審核意見                                           |                  |              |                                |
|                                                                                    |                                                           |                  |              |                                |
|                                                                                    |                                                           |                  |              | ▶ 審核結果登錄                       |
|                                                                                    |                                                           |                  | ~            | 複審時同樣提供可要求業                    |
|                                                                                    |                                                           |                  |              | <b>耂</b> 浦正由结主之功能。             |
|                                                                                    | 複審審核結論                                                    |                  | 員人查審         | 有 棚 止 中 萌 衣 <del>く</del> 切 肥 。 |
| <ul> <li>通過</li> <li>□ 同意核發許可證,並進入許可證資</li> <li>不適過</li> </ul>                     | 資料登載頁面。                                                   |                  |              |                                |
| <ul> <li>需補正,限期於</li> <li>0</li> <li>0</li> <li>0</li> <li>0</li> <li>0</li> </ul> | 日內完成補正,並開放網路修改權                                           | ₹ •              | 張真端          |                                |
|                                                                                    |                                                           | $\bigcirc$       |              |                                |
| 注:"資料暫                                                                             | <b>資料暫存</b> 傳送確認 列印<br>存"僅進行本案審核意見撰寫之內容存檔,並               | 未完成複審審查作業。       |              | 3                              |

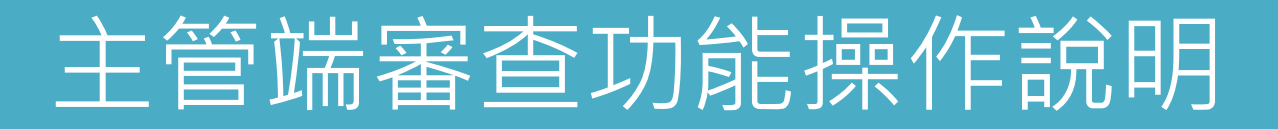

#### 補正案件

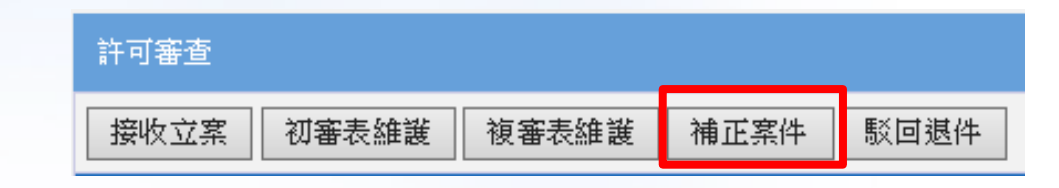

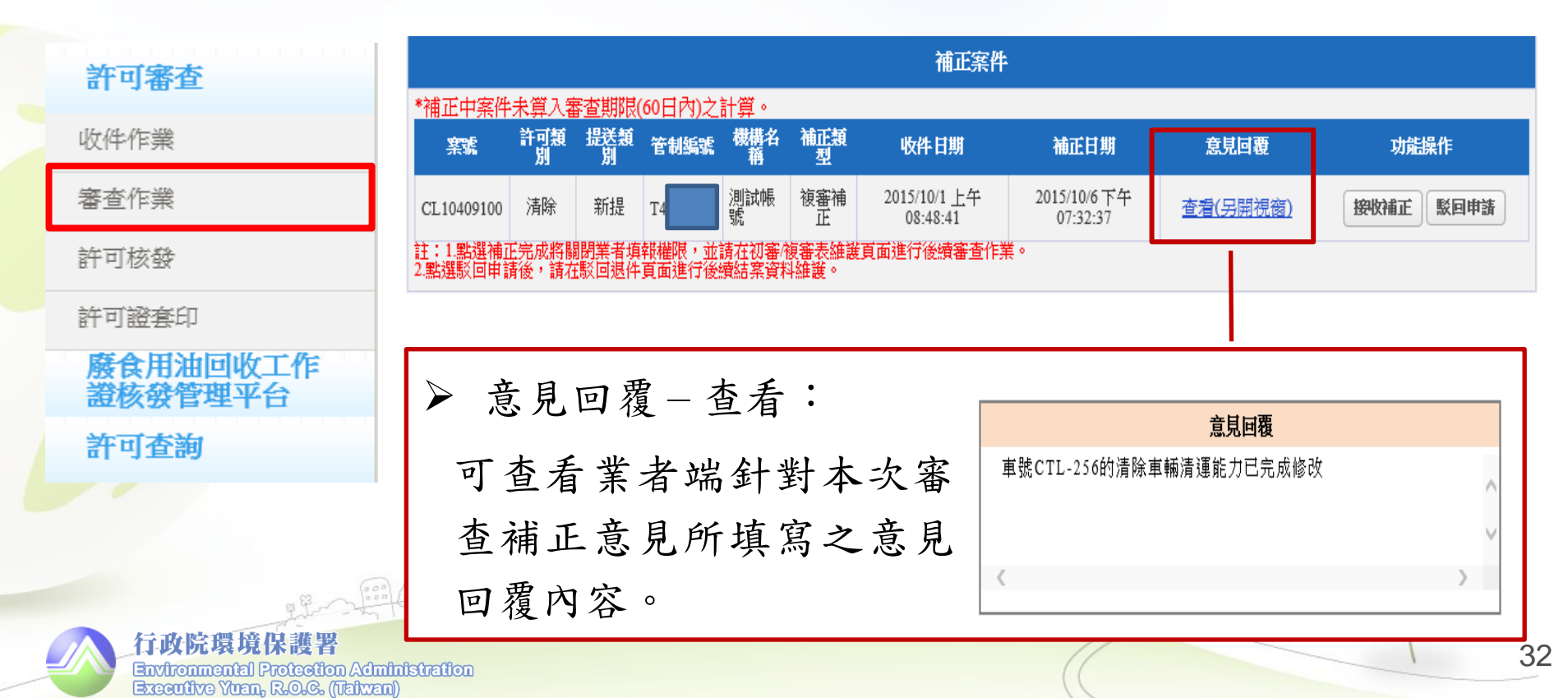

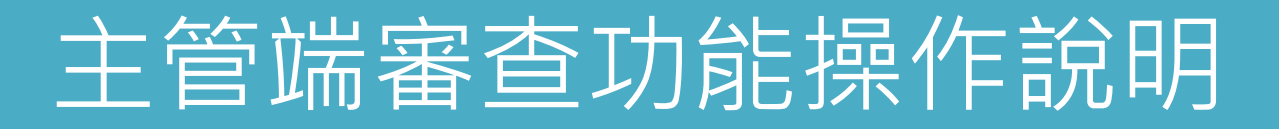

#### 補正案件

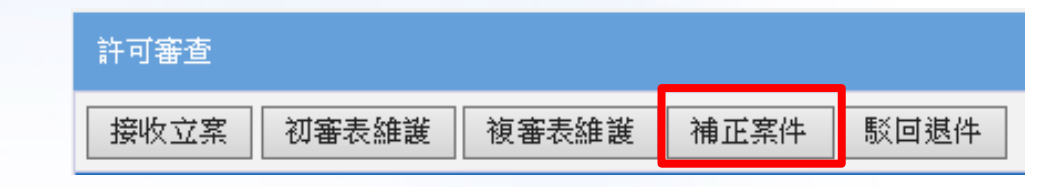

#### 補正案件 許可審查 \*補正中案件未算入審查期限(60日內)之計算。 許可類 提送類 機構名 補正類 窯號 管制编辑 功能操作 收件日期 補正日期 意見回覆 收件作業 測試帳 複審補 正 2015/10/1 上午 2015/10/6下午 CL10409100 清除 新提 查看(另開視窗) 接收補正 駁回申請 審查作業 08.48.41 07:32:37 註:1.點選補正完成將關閉業者填裝權限,並請在初審,復審表維護頁面進行後續審查作業。 2.點選駁回申請後,請在駁回退件頁面進行後續結案資料維護。 許可核發 許可證套印 $\geq$ 補正案件-功能操作 廢食用油回收工作 證核發管理平台 接收補正:點選後即關閉業者填報權限,案件將回 許可查詢 到初審/複審列表等待審查。 請輸入駁回理由! • 駁回申請:若業者超出審查 期限時,可輸入駁回理由 逕 行駁回案件申請。 行政院環境保護署 B3 Environmental Protection Administrat Executive Yuan, R.O.C. (Taiwan)

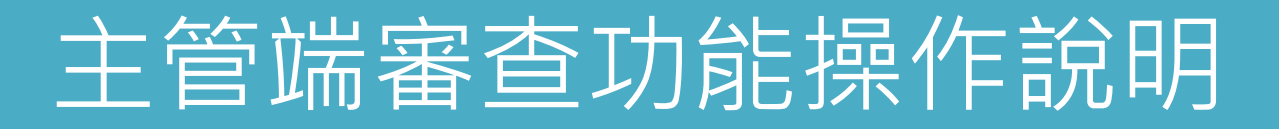

#### 駁回退件

Environmental Protection Administration Executive Yuan, R.O.G. (Taiwan)

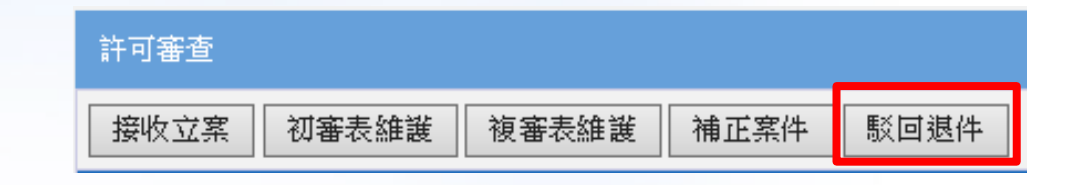

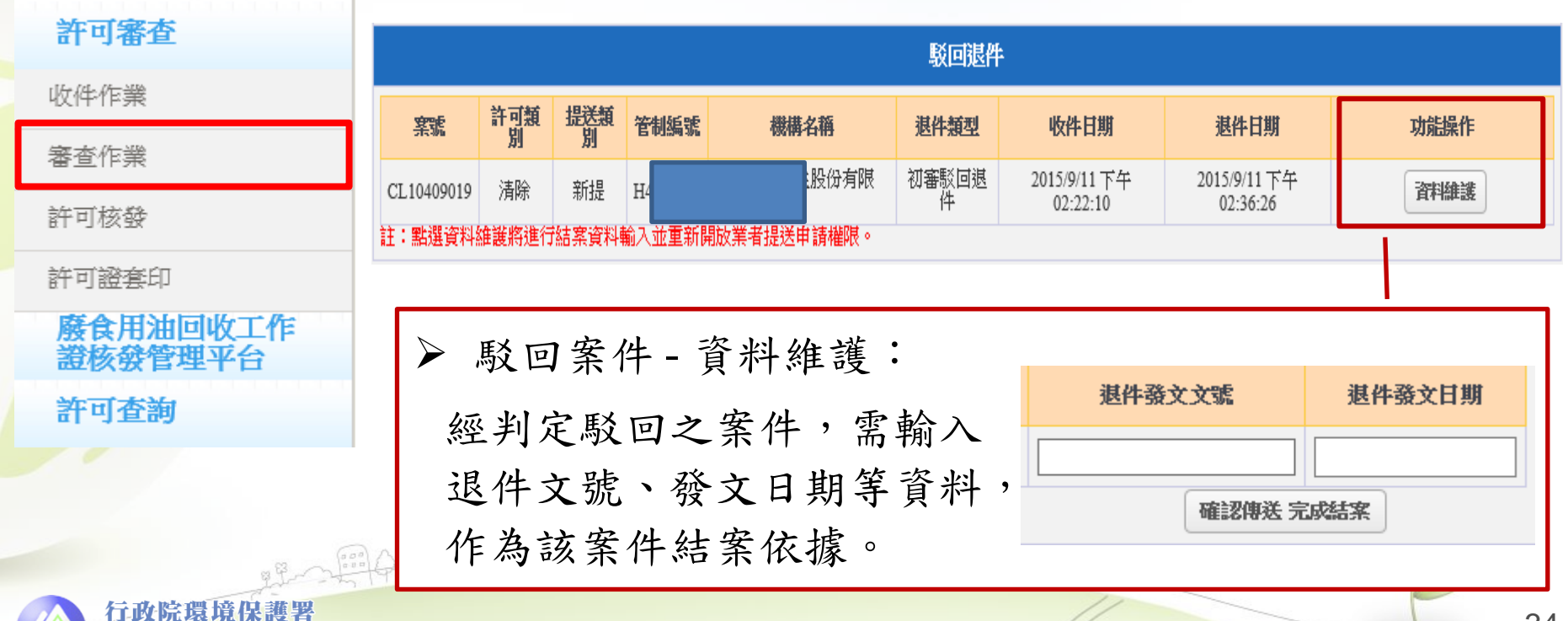

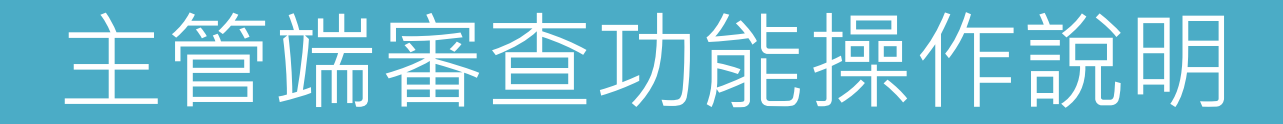

### ◆審查管制表

提供環保局查詢單一機構其歷次申請之案件及其審查補正歷程,並計 算審查天數等功能。

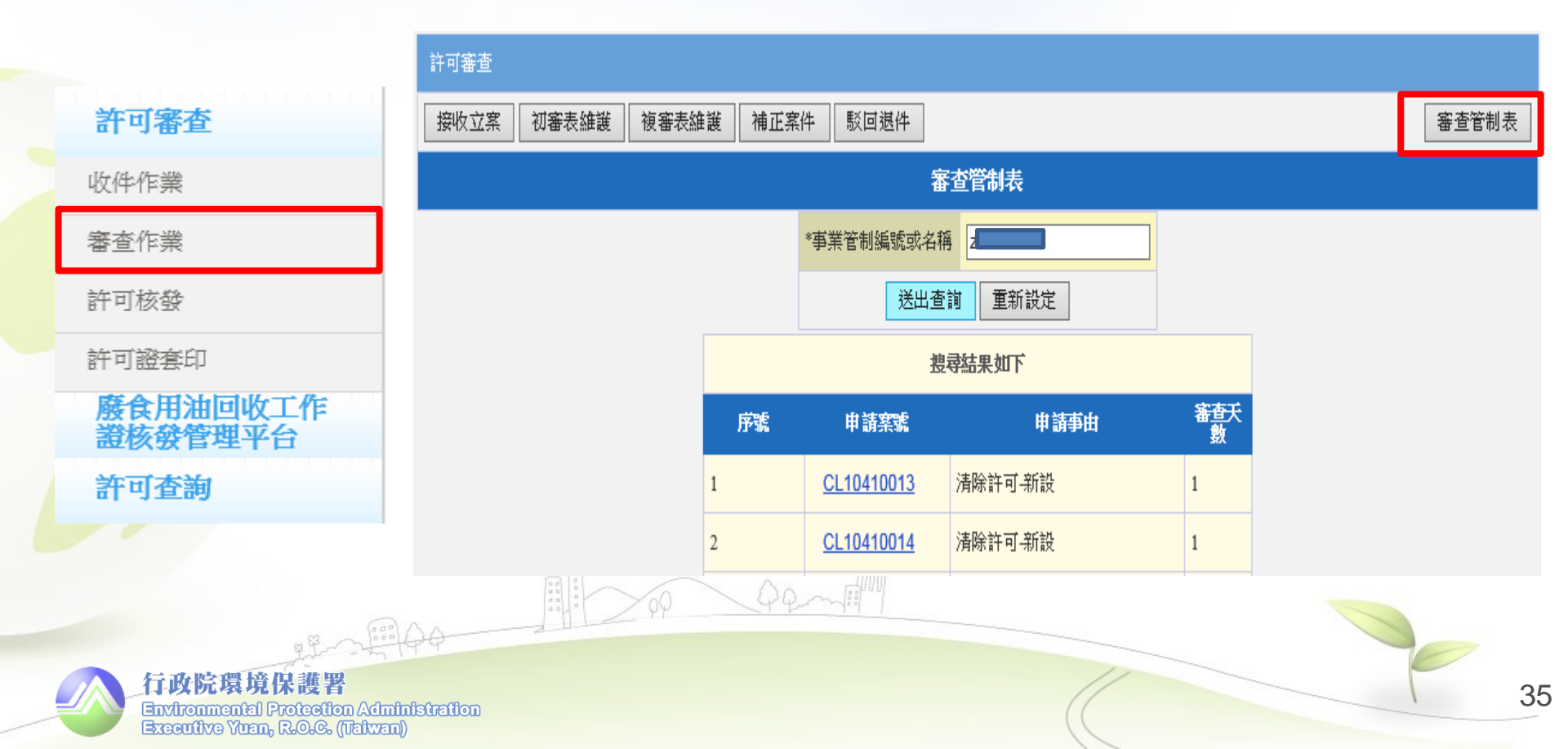

◆審查管制表

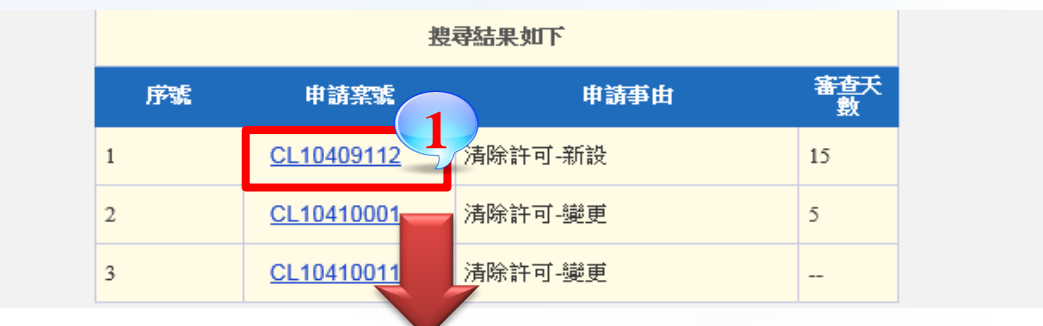

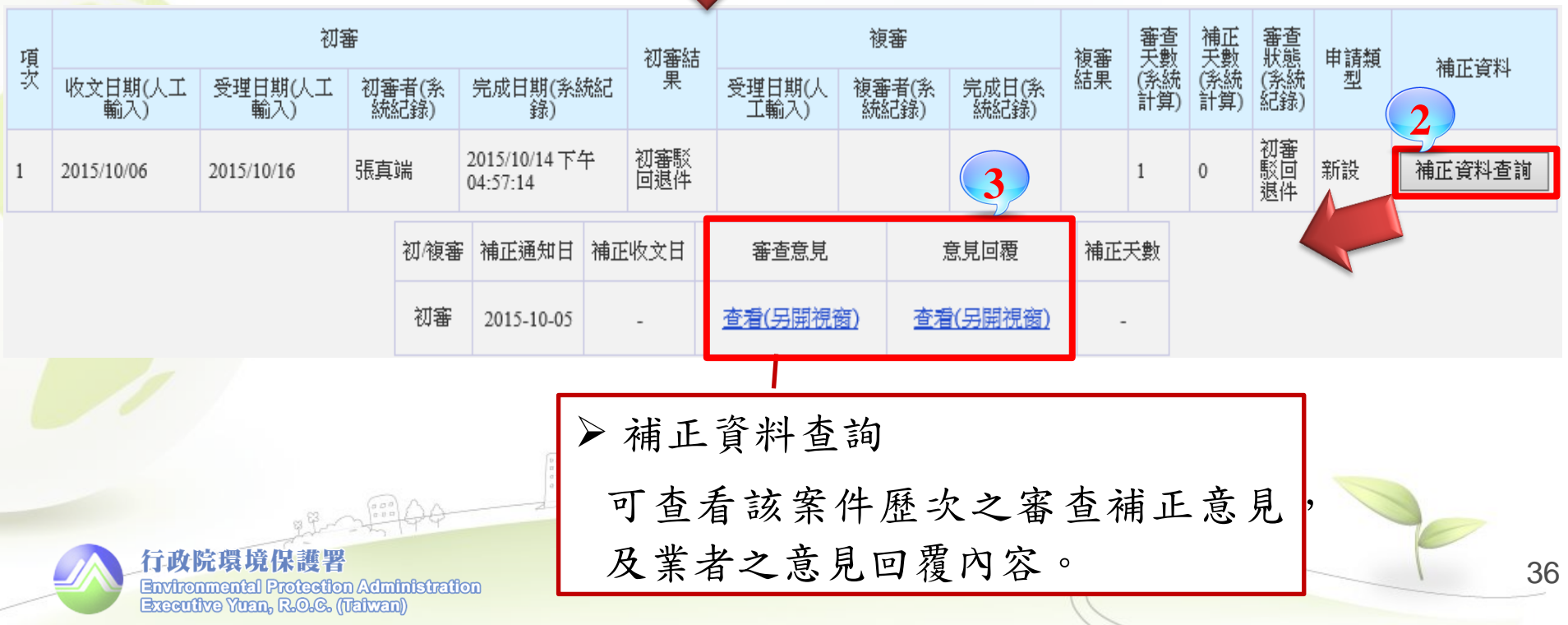

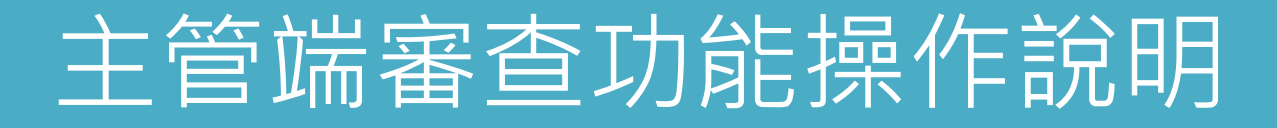

#### ◆許可核發 - 分為3階段功能

1.許可資料登載

▶請輸入許可證字號、核發清除總量,並可再針對 各項廢棄物類別輸入核發量。

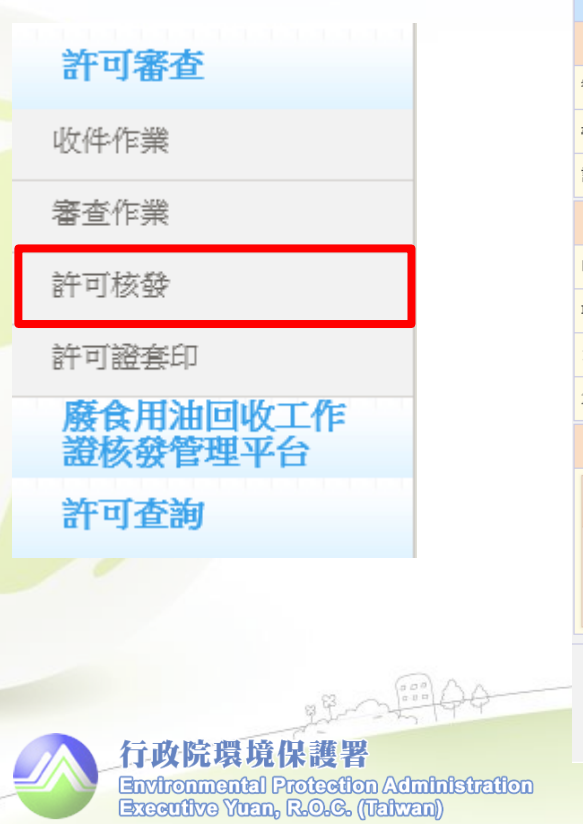

| 許可資料登載                                                               |          |        |                      |                  |         |       |             |
|----------------------------------------------------------------------|----------|--------|----------------------|------------------|---------|-------|-------------|
| 择資本基本                                                                |          |        |                      |                  |         |       |             |
| 管制編號 R8-                                                             |          |        | 機構名稱                 |                  | 測試帳號020 |       |             |
| 機構級別                                                                 |          | 甲級     |                      | 許可證字號            |         |       |             |
| 許可清除項目(可複選)                                                          |          | 一一般廢棄物 | 物 □一般事業廢棄物 ✔ 有害事業廢棄物 |                  |         |       |             |
| 許可量                                                                  |          |        |                      |                  |         |       |             |
| 申請總量(公噸/月)                                                           | 450.00   |        |                      | 核發總量(公噸/月) 0.00  |         |       |             |
| 項次                                                                   | 項目       |        | 廢棄物種類及代碼             | 各項申請量(公噸/月)      | 備註      |       | 各項核發量(公噸/月) |
| 1                                                                    | 一般廢棄物;   |        | 檢視廢棄物種類及代碼           | 150.00           |         |       | 0.00        |
| 2                                                                    | 有害事業廢棄物; |        | 檢視廢棄物種類及代碼           | 300.00           |         |       | 0.00        |
| 許可備註事項                                                               |          |        |                      |                  |         |       |             |
| BI ## #<br>→ 許可核發量維護<br>可調整清除許可證之 <u>核發總量</u> 及<br>#:1,500 各類廢棄物核發量。 |          |        |                      |                  |         |       |             |
|                                                                      | 2.待陳     | 核禍通適   | -<br>,請至計可核發貝面完/     | <u>水核發育計全球</u> 後 | ,始日     | 可套印計可 | 鐙 °         |
|                                                                      |          |        |                      | ((               |         |       |             |

### ◆許可證字號核發原則

- ▶ 依101/1/12研商會議紀錄結論,未來系統將統一核發許可字號之格式,其格式內容包括:年度.縣市別.級別(甲.乙.丙).種類(清.處)及字號(4碼數字)等,如:<u>101新北市廢乙清字第0001號</u>。
- 达新設案件將由系統自動核發許可證字號;若為即設事業之新提案 件,則由環保局自行手動鍵入。

| 許可資料登載                                              |         |       |                  |  |  |
|-----------------------------------------------------|---------|-------|------------------|--|--|
| 基本資料                                                |         |       |                  |  |  |
| 管制編號                                                | Z       | 機構名稱  | 測試帳號             |  |  |
| 機構級別                                                | 乙級      | 許可證字號 | 104連江縣廢乙清字第0025號 |  |  |
| 許可清除項目(可複選)                                         | 項目(可複選) |       |                  |  |  |
| A CONTRACT AND AND AND AND AND AND AND AND AND AND  |         |       |                  |  |  |
| 行政院環境保護署<br>Environmental Protection Administration |         |       |                  |  |  |

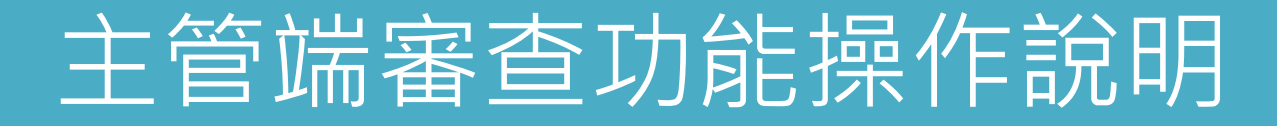

### ◆列印許可證陳核稿

▶ 完成許可證字號、核可量及其他許可備註事項登錄後,須點選 <u>資料暫存後</u>,才能點選<u>列印許可證陳核稿</u>,進行文件稿的列印, 並進行書面陳核。

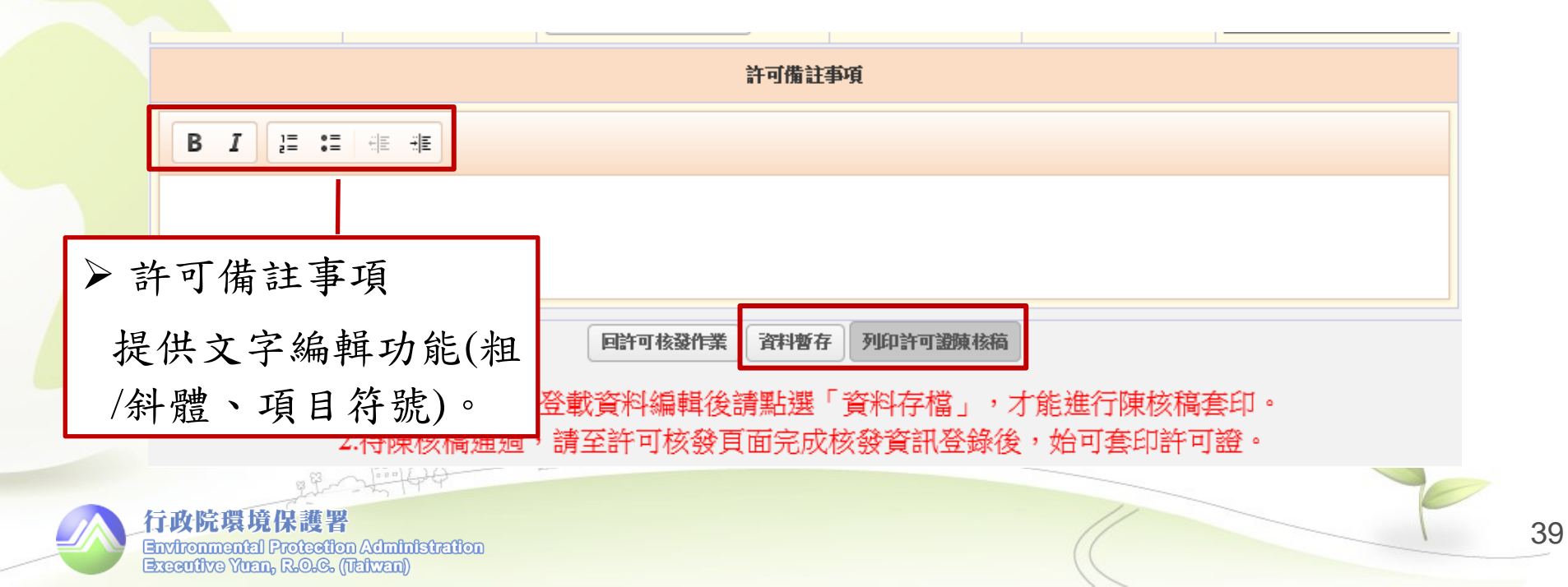

### 2.許可證核發

| 許可審查 |  |
|------|--|
| 收件作業 |  |
| 審查作業 |  |
| 許可核發 |  |

許可證套印

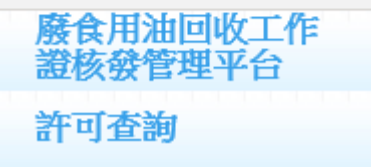

- ▶待書面陳核通過批准後,請返回系統並進入許可 證核發頁面,進行核發資料之登錄。
- ▶ 輸入許可期限、許可證發證日期、發文日期後傳送確認,即完成許可證核發並結束該案件審查。
- ▶核發資訊將同步至IWR&MS進行相關報表更新, 及作為聯單申報時之檢核資訊。

| 許可證核發   |                  |         |                       |
|---------|------------------|---------|-----------------------|
| 管制編號    |                  | 機構名稱    | 測試帳號                  |
| 機構級別    | 乙級               | 收件日期    | 2015/9/30 下午 06:18:29 |
| 許可證字號   | 104連江縣廢乙清字第0025號 | 許可期限    |                       |
| 許可證發證日期 |                  | 許可證發文日期 |                       |

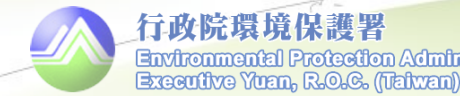

註:點選"傳送確認"將完成本案審查及進行核發,並將資料同步至IWR&MS進行相關報表更新。

傳送確認

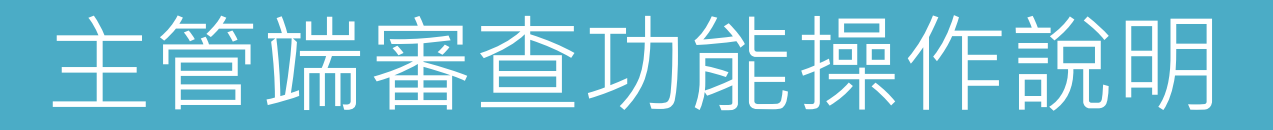

## 3.許可證套印

許可審查

▶ 完成<u>許可證核發</u>資訊登錄之案件,始可到<u>許可證</u> <u>套印</u>頁面進行證件套印。

▶為避免格式錯亂,套印之文件皆會另存為pdf檔。

| -77 - 64 - 67 - 676                                                            |                 |
|--------------------------------------------------------------------------------|-----------------|
| 收件作業                                                                           | 許可證套印           |
| 審查作業                                                                           | *事業管制編號或名稱      |
| 許可核發                                                                           |                 |
| 許可證套印                                                                          | 送出查詢  重新設定      |
| 廢食用油回收工作<br>證核發管理平台                                                            |                 |
| 許可查詢                                                                           |                 |
|                                                                                |                 |
| 8 B                                                                            | AA III AA AAMIN |
| 行政院環境保護署<br>Environmental Protection Admit<br>Executive Yuan, R.O.G. (Italwan) | istration       |

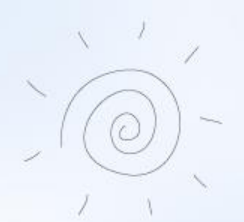

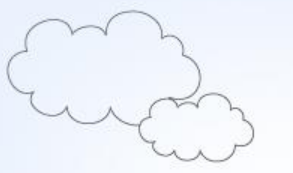

# 後續辦理事項

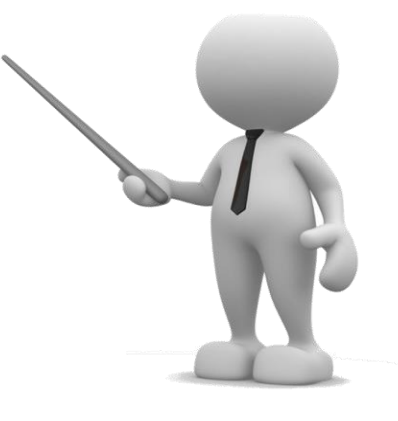

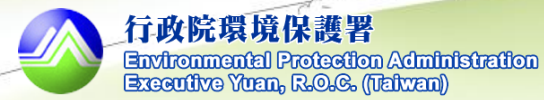

42

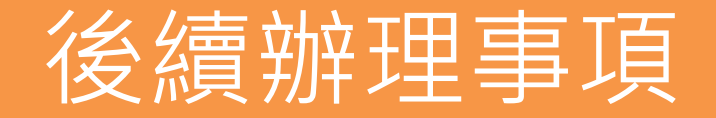

- ▶現行<u>即設</u>清除機構,應按階段完成清除許可證之 <u>新提申請</u>:
  - □<u>第一階段</u>:甲級機構,應於<u>105年1月~3月底</u>前 完成提出申請作業。
  - □<u>第二階段</u>:乙級、丙級機構,自<u>105年6月</u>起可 提出新提申請。
- ▶後續將在WCDS網站提供相關功能操作手冊及 Q&A問答集等文件。

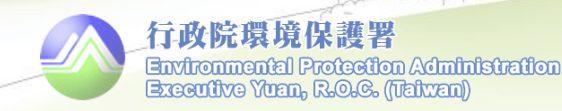

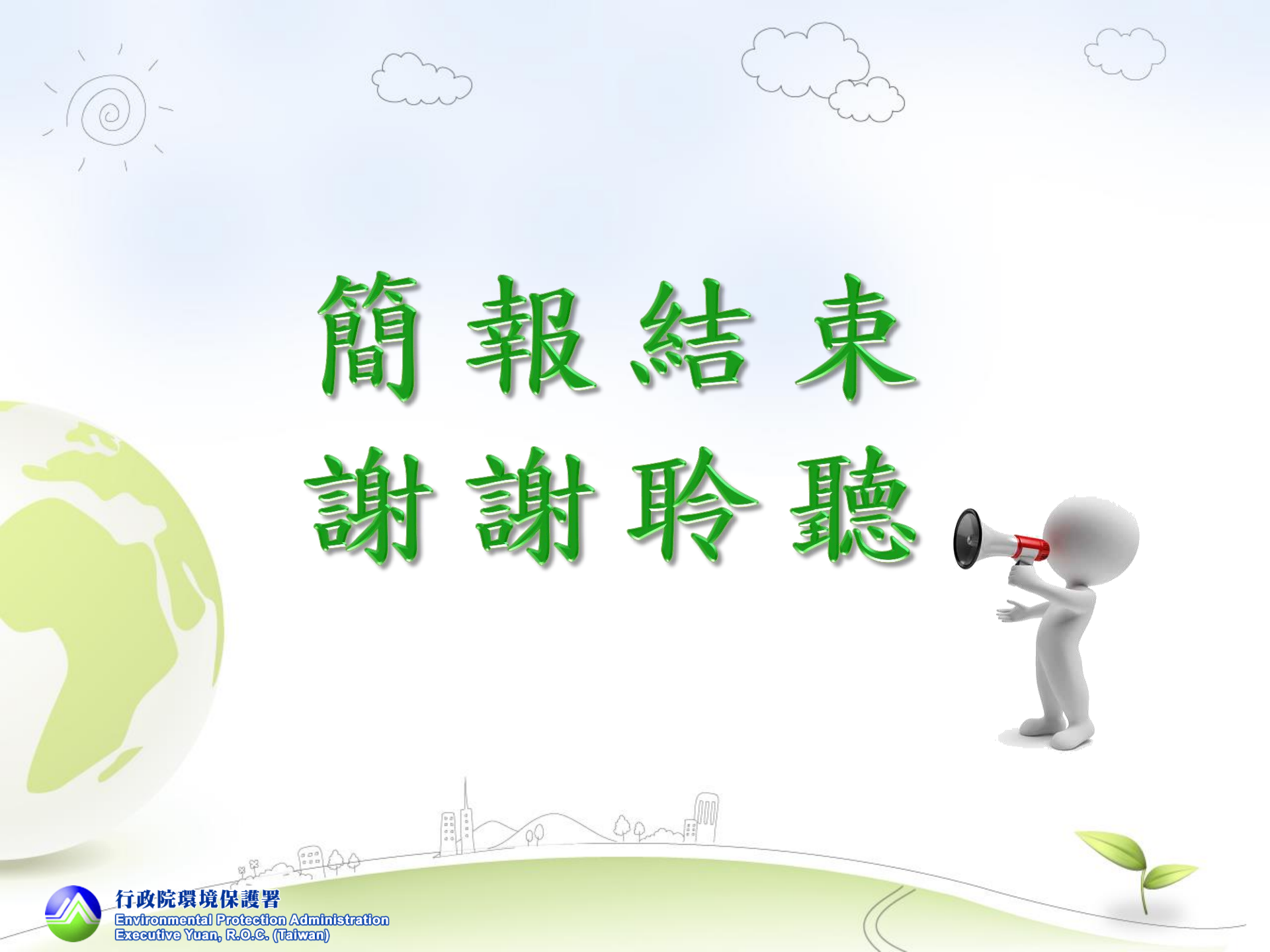